**Software required:** Web Browser, PuTTY 0.73, WinSCP 5.17.2.

1. Visit https://aws.amazon.com

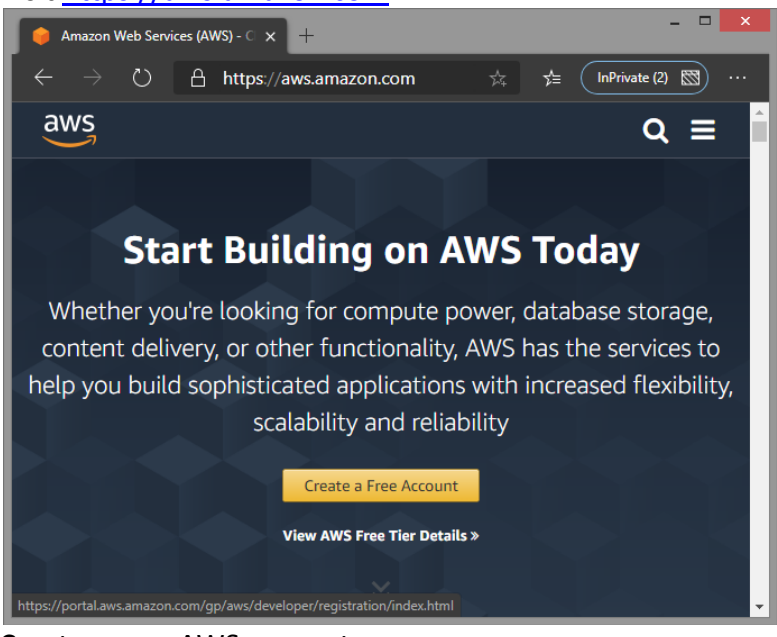

2. Create a new AWS account

| 😝 AWS Console - Sig            | gnup × +                             | - 🗆 🗙                  |
|--------------------------------|--------------------------------------|------------------------|
| $\leftarrow \rightarrow \circ$ | A https://portal.aws.amazon.co ☆ 🟂 ( | InPrivate (2) 🖾 \cdots |
| αννς                           |                                      | English 👻 🔺            |
| _                              | Create an AWS account                |                        |
|                                | Email address                        |                        |
|                                | Password                             |                        |
|                                | Confirm password                     |                        |
|                                | AWS account name                     |                        |
|                                | kashif-k-aws                         |                        |
|                                | Continue                             | -                      |

3. Provide contact information

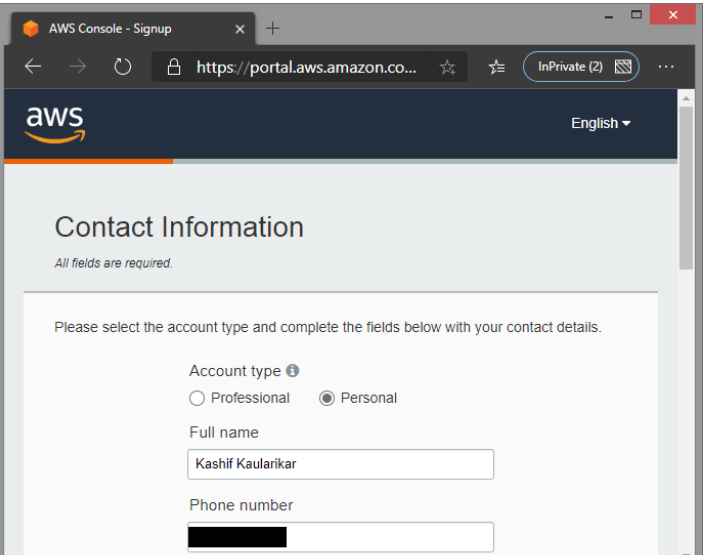

4. Provide payment information (Debit/ Credit card details, 2Rs will be deducted and refunded back)

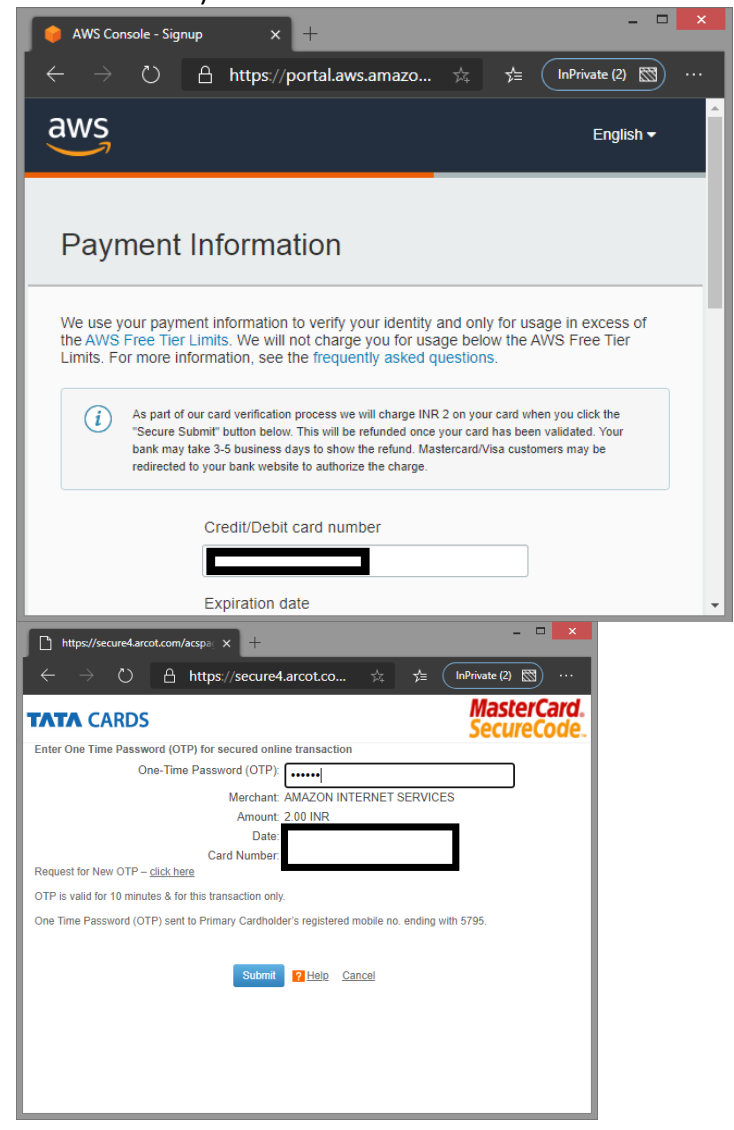

5. Confirm your identity by providing mobile number to contact and then verifying using OTP.

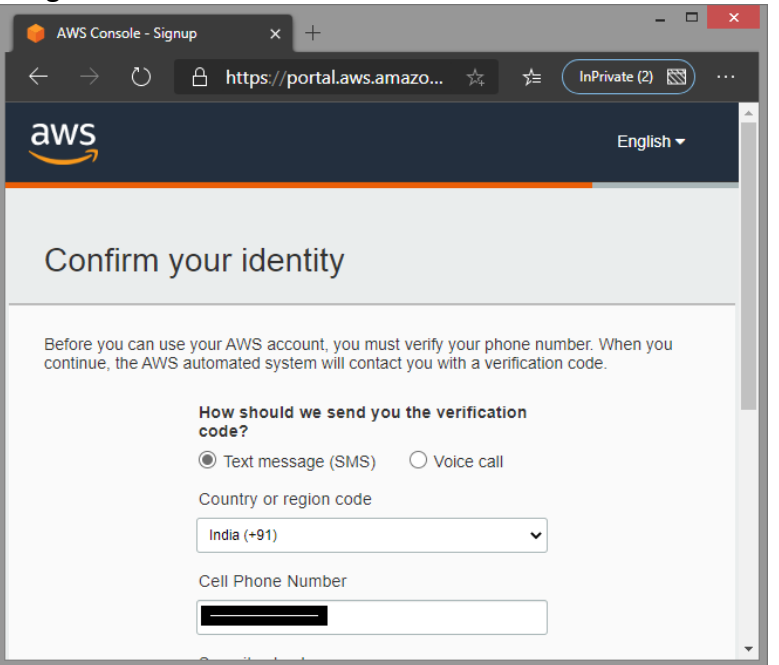

6. Select a support plan, in our case of free tier we will choose Basic Plus

| 😝 AWS Console - Signup                                                                                             | × +                                                                                                    | _ <b>_</b> ×                                                                                                  |
|----------------------------------------------------------------------------------------------------|----------------------------------------------------------------------------------------------------|----------------------------------------------------------------------------------------------------|
| $\leftarrow$ $ ightarrow$ $\circlearrowright$ https                                                                | ://portal.aws.amazo                                                                                                    | ☆ ☆ InPrivate (2) 🖾 ···                                                                                       |
| aws                                                                                                    |                                                                                                    | Ênglish <del>▼</del>                                                                                          |
| Select a Suppo                                                                                                    | rt Plan                                                                                                    |                                                                                                    |
| AWS offers a selection of supp<br>best aligns with your AWS usa                                                    | ort plans to meet your needs<br>ge. Learn more                                                                                     | s. Choose the support plan that                                                                               |
|                                                                                                    |                                                                                                    |                                                                                                    |
| Basic Plan                                                                                                    | Developer Plan                                                                                                    | Business Plan                                                                                                 |
| Free                                                                                                    | From \$29/month                                                                                                    | From \$100/month                                                                                              |
| <ul> <li>Included with all<br/>accounts</li> </ul>                                                                 | <ul> <li>For early adoption,<br/>testing and development</li> </ul>                                                                | <ul> <li>For production workloads</li> <li>&amp; business-critical</li> <li>dependencies</li> </ul>           |
| <ul> <li>24x7 self-service access<br/>to AWS resources</li> <li>For account and billing<br/>issues only</li> </ul> | <ul> <li>Email access to AWS<br/>Support during business<br/>hours</li> <li>1 primary contact can<br/>open an unlimited</li> </ul> | <ul> <li>24/7 chat, phone, and<br/>email access to AWS<br/>Support</li> <li>Unlimited contacts can</li> </ul> |

7. Sign in to console of AWS

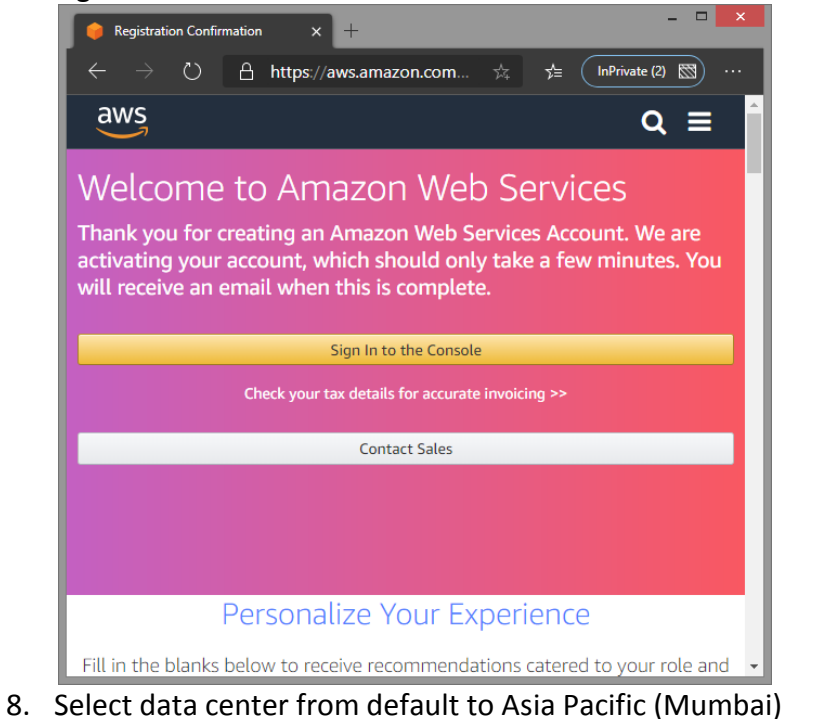

| 😑 AWS Management Console 🗙 🕂                                                                                                    |                                                    | - 0 ×                                                                                                    |
|----------------------------------------------------------------------------------------------------|----------------------------------------------------|----------------------------------------------------------------------------------------------------|
| ← → O A https://us-east-2.console.aws.amazon.com/console/home?region=us-east-2#                                                                                                    |                                                    | 📩 🚖 🚺 InPrivate (2) 🐯 …                                                                                                    |
| aWS Services - Resource Groups - 1                                                                                                    |                                                    | 🗘 kashifk 🗸 Ohio 🔺 Support 👻                                                                                                 |
| AWS Management Console                                                                                                    |                                                    | US East (N Virginia) us-east-1<br>US East (Ohio) us-east-2<br>US West (N California) us-west-1<br>US West (Oregon) us-west-2 |
| AWS services                                                                                                    | Access reso                                        | Asia Pacific (Hong Kong) ap-east-1                                                                                           |
| Find Services<br>You can effer names, keywords or actoryms.<br>Q. Example: Relational Database Service, database, RDS                                                                                                    | Conso                                              | Asia Pacific (Membai) ap-south-1<br>Asia Pacific (Seoul) ap-northeast-2<br>Asia Pacific (Singapore) ap-southeast-1           |
| ► All services                                                                                                    | Explore AW                                         | Asia Pacific (Sydney) ap-doutheast-2<br>Asia Pacific (Tokyo) ap-northeast-1                                                  |
| Build a solution<br>Get started with single wizards and automated workflows.                                                                                                    | Amazon Reds<br>Fast, simple, co<br>queries to your | Europe (refandur) eu-contral-1<br>Europe (refandur) eu-contral-1<br>Europe (refand) eu-west-1<br>Europe (anologi eu-west-2   |
| Launch a virtual machine         Build a web app         Build using virtual servers           With EC2         With Elastic Beanstalk         With Lightsail           2-3 minutes         6 minutes         1-2 minutes | Run Serverles<br>AWS Fargate n.<br>to manage serv  | Europe (Paris) eu-west-3<br>Europe (Stockholm) eu-north-1                                                                    |
| tyse//sep-south-1                                                                                                    | Scalable Dur                                       | Middle East (Bahrain) me-south-1                                                                                             |

9. Click to launch a virtual machine with EC2

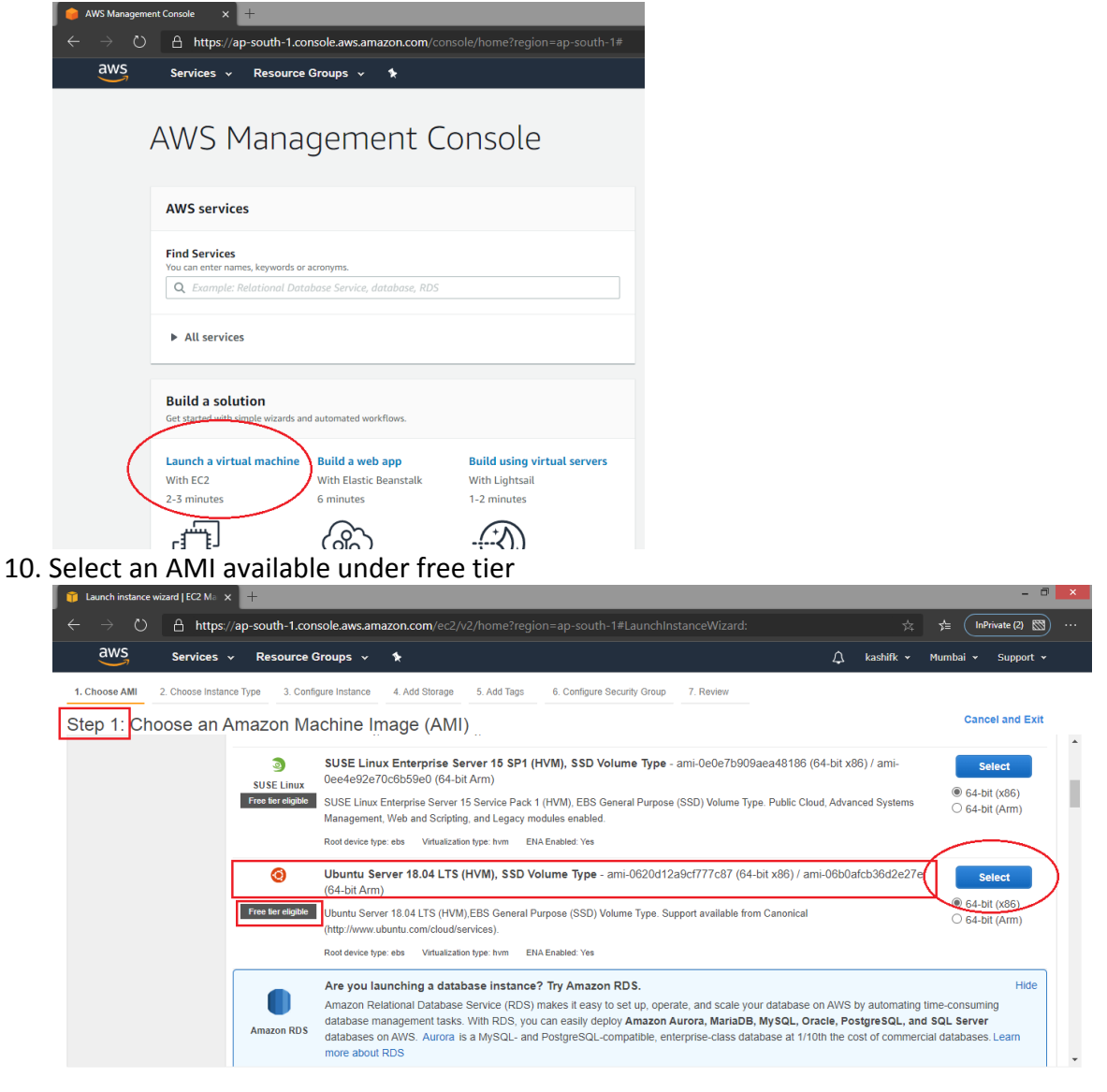

🗨 Feedback 🔇 English (US)

11. Select instance type eligible for free tier

© 2008 - 2020, Amazon Internet Services Private Ltd. or its affiliates. All rights reserved. Privacy Policy Terms of Use

| Services 🗸                                                      | Resource Groups                                                                                                    | × *                                                                                                    |                                                                                                    |                                                                                                    | ۵                                                                                                    | kashifk + Mumbai +                                                                                                    | Support +                                                                                                    |  |  |  |                                                                                                    |
|-----------------------------------------------------------------|----------------------------------------------------------------------------------------------------|----------------------------------------------------------------------------------------------------|----------------------------------------------------------------------------------------------------|----------------------------------------------------------------------------------------------------|----------------------------------------------------------------------------------------------------|----------------------------------------------------------------------------------------------------|----------------------------------------------------------------------------------------------------|--|--|--|----------------------------------------------------------------------------------------------------|
| 2. Choose Instance Ty                                           | pe 3. Configure In:                                                                                                    | tance 4. Add Storag                                                                                                    | e 5. Add Tags                                                                                                    | 6. Configure Security Group 7.                                                                                                    | Review                                                                                                    |                                                                                                    |                                                                                                    |  |  |  |                                                                                                    |
| vides a wide selection<br>ity, and give you the fineral purpose | ance Type<br>of instance types op<br>exibility to choose th<br>Current generat                                                                                                    | timized to fit different<br>e appropriate mix of re<br>on                                                                                                    | use cases. Instances<br>esources for your appl<br>e Columns                                                                                                    | are virtual servers that can run<br>ications. Learn more about ins                                                                                                    | applications. They have varyin<br>tance types and how they can                                                                                                    | g combinations of CPU, memory<br>meet your computing needs.                                                                                                    | y, storage, an                                                                                                    |  |  |  |                                                                                                    |
| instance types able<br>eneral purpose                           | e ECUs, 1 vCPUs, 2                                                                                                    | 5 GHz, Intel Xeon Fa                                                                                                    | mily, 1 GiB memory, E                                                                                                    | BS only)                                                                                                    |                                                                                                    |                                                                                                    |                                                                                                    |  |  |  |                                                                                                    |
| ompute optimized<br>PU instances<br>emory optimized             | - Туре -                                                                                                    | vCPUs (j) -                                                                                                    | Memory (GiB) -                                                                                                    | Instance Storage (GB) () -                                                                                                    | EBS-Optimized Available                                                                                                    | Network Performance () +                                                                                                    | IPv6<br>Support                                                                                                    |  |  |  |                                                                                                    |
| orage optimized                                                 | t2.nano                                                                                                    | 1                                                                                                    | 0.5                                                                                                    | EBS only                                                                                                    | -                                                                                                    | Low to Moderate                                                                                                    | Yes                                                                                                    |  |  |  |                                                                                                    |
| eneral purpose                                                  | t2.micro<br>Free ter eligible                                                                                                    | 1                                                                                                    | 1                                                                                                    | EBS only                                                                                                    |                                                                                                    | Low to Moderate                                                                                                    | Yes                                                                                                    |  |  |  |                                                                                                    |
| eneral purpose                                                  | t2.small                                                                                                    | 1                                                                                                    | 2                                                                                                    | EBS only                                                                                                    | 2                                                                                                    | Low to Moderate                                                                                                    | Yes                                                                                                    |  |  |  |                                                                                                    |
| eneral purpose                                                  | t2 medium                                                                                                    | 2                                                                                                    | 4                                                                                                    | EBS only                                                                                                    |                                                                                                    | Low to Moderate                                                                                                    | Yes                                                                                                    |  |  |  |                                                                                                    |
|                                                                 |                                                                                                    |                                                                                                    | 0                                                                                                    | EBS only                                                                                                    |                                                                                                    | Low to Moderate                                                                                                    | Mag                                                                                                    |  |  |  |                                                                                                    |
|                                                                 | Services  Choose Instance Ty Coose an Inst Coose an Inst C | Services   Resource Groups  Choose Instance Type  Corrent generatives  Current generatives  Current generatives  Resource Groups  Current generatives  Resource Groups  Current generatives  Resource Groups  Resource Groups  Reso | Services   Resource Groups  A Ad Black  Choose Instance Type  Choose Instance Type  Conce an Instance Type  Current generation  Current generation | Services     Resource Groups     Image: Consecting and an analysis of the service of the service of the se | Services     Resource Groups     •       2. Choose Instance Type     3. Configure Instance     4. Add Storage     5. Add Tags     6. Configure Security Group     7.       COOSe and Instance Type     3. Configure Instance     4. Add Storage     5. Add Tags     6. Configure Security Group     7.       COOSe and Instance Type     visual servers that can run by, and give you the fexibility to choose the appropriate mix of resources for your applications. Learn more about instance Server generation     • ShowHide Columns       excel purpose     Current generation     • ShowHide Columns       Visuances     • VCPUs     • Memory (GIB)     Instance Storage (GB)       Visuances     1     0.5     EBS only       varge gestimized     1     1     EBS only       Visuances     1     2     EBS only | Services     Resource Groups     Image: Choose Instance Type     Image: Choose Instance Type       2.Choose Instance Type     3. Configure Instance     4. Add Starage     5. Add Tags     6. Configure Security Group     7. Review       ODOSE can Instance Type       dot and groups of mixed to fit different use cases. Instances are virtual servers that can run applications. They have varying by, and give you the Resolutily to choose the appropriate mix of resources for your applications. Learn more about instance types and how they can careful purpose       Current generation       Beowhilds Columns       Instance Storage (GB)       Use Instance Storage (GB)       Use Instance Type       Were CPUs       Memory (GB) - Instance Storage (GB)       Instance Storage (GB)       Use Instance Type       Use Instance Type       VCPUs       Instance Storage (GB)       Instance Storage (GB)       Instance Storage (GB)       Instance Storage (GB)       Instance Storage (GB)       Instance Storage (GB)       Instance Storage (GB)       Instance Storage (GB)       Instance Storage (GB)       Instance Storage (GB) <td <="" colspan="4" td=""><td>Services v       Resource Groups v       *       Add Bix v       Numbel v         2. Choose Instance Type       3. Configure Instance       4. Add Bixage       5. Add Bix v       Numbel v         Vocase In Instance Type       3. Configure Instance       4. Add Bixage       5. Add Bix v       Numbel v         Vocase Initiations Type       3. Configure Instance       4. Add Bixage       5. Add Bixage       5. Add Bixage       7. Review         Vocase and Review On Instance Type       Vocase of Instance Steps optimized to fit different use cases. Instances are virtual servers that can run applications. They have varying contentations of CPU, memory by and give you the fexibility to choose the appropriate mix of resources for your applications. Learn more about instance types and how they can meet your computing needs.         verificiar Appearance       Current generation       ShowHide Columns         Vocamed pupper       VocPUs       -       Memory (GB) -       Instance Storage (GB) () -       EBS Optimized Available -       Network Performance () -         varge gestificed       1       0.5       EBS only       -       Low to Moderate         VocPUs       1       1       EBS only       -       Low to Moderate         VocPUs       1       2       EBS only       -       Low to Moderate</td></td> | <td>Services v       Resource Groups v       *       Add Bix v       Numbel v         2. Choose Instance Type       3. Configure Instance       4. Add Bixage       5. Add Bix v       Numbel v         Vocase In Instance Type       3. Configure Instance       4. Add Bixage       5. Add Bix v       Numbel v         Vocase Initiations Type       3. Configure Instance       4. Add Bixage       5. Add Bixage       5. Add Bixage       7. Review         Vocase and Review On Instance Type       Vocase of Instance Steps optimized to fit different use cases. Instances are virtual servers that can run applications. They have varying contentations of CPU, memory by and give you the fexibility to choose the appropriate mix of resources for your applications. Learn more about instance types and how they can meet your computing needs.         verificiar Appearance       Current generation       ShowHide Columns         Vocamed pupper       VocPUs       -       Memory (GB) -       Instance Storage (GB) () -       EBS Optimized Available -       Network Performance () -         varge gestificed       1       0.5       EBS only       -       Low to Moderate         VocPUs       1       1       EBS only       -       Low to Moderate         VocPUs       1       2       EBS only       -       Low to Moderate</td> |  |  |  | Services v       Resource Groups v       *       Add Bix v       Numbel v         2. Choose Instance Type       3. Configure Instance       4. Add Bixage       5. Add Bix v       Numbel v         Vocase In Instance Type       3. Configure Instance       4. Add Bixage       5. Add Bix v       Numbel v         Vocase Initiations Type       3. Configure Instance       4. Add Bixage       5. Add Bixage       5. Add Bixage       7. Review         Vocase and Review On Instance Type       Vocase of Instance Steps optimized to fit different use cases. Instances are virtual servers that can run applications. They have varying contentations of CPU, memory by and give you the fexibility to choose the appropriate mix of resources for your applications. Learn more about instance types and how they can meet your computing needs.         verificiar Appearance       Current generation       ShowHide Columns         Vocamed pupper       VocPUs       -       Memory (GB) -       Instance Storage (GB) () -       EBS Optimized Available -       Network Performance () -         varge gestificed       1       0.5       EBS only       -       Low to Moderate         VocPUs       1       1       EBS only       -       Low to Moderate         VocPUs       1       2       EBS only       -       Low to Moderate |

12. Configure the instance, keep default and move to next step

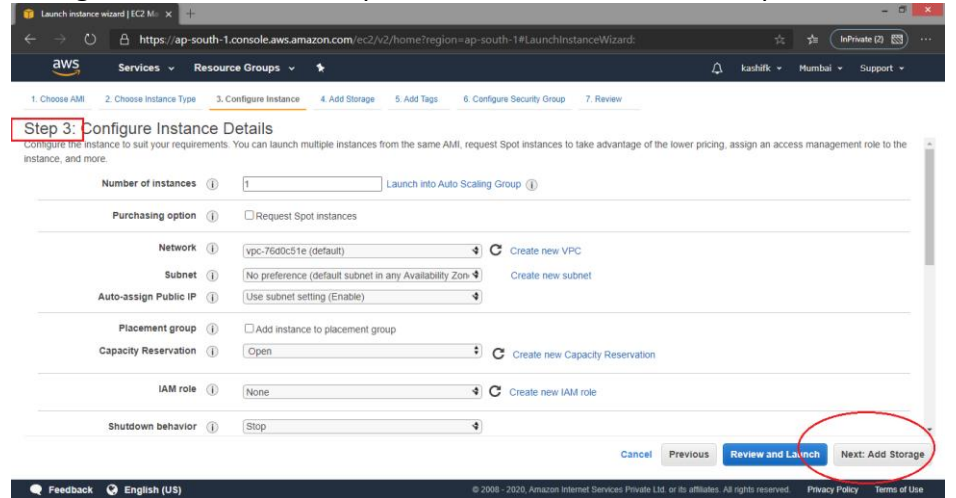

13. Add storage to VM, 30 GB SSD max to free tier

| 2)4/6                                                                                                    |                                                                                                    |                                                                                                    |                                                                                          |                                                                                                    |                                                                                                    |                                                                                                    |                                                      |               |                 |                                                                                                    |                                                                                                    |                                          |                                             |
|----------------------------------------------------------------------------------------------------|----------------------------------------------------------------------------------------------------|----------------------------------------------------------------------------------------------------|------------------------------------------------------------------------------------------|----------------------------------------------------------------------------------------------------|----------------------------------------------------------------------------------------------------|----------------------------------------------------------------------------------------------------|------------------------------------------------------|---------------|-----------------|----------------------------------------------------------------------------------------------------|----------------------------------------------------------------------------------------------------|------------------------------------------|---------------------------------------------|
| dws                                                                                                    | Services 🗸 F                                                                                                    | Resource Groups                                                                                                    | ~ <b>*</b>                                                                               |                                                                                                    |                                                                                                    |                                                                                                    |                                                      |               |                 | Ĺ                                                                                                    | ) kashifk ≁                                                                                                    | Mumb                                     | ai + Supp                                   |
| 1. Choose AMI 2.                                                                                                    | 2. Choose Instance Type                                                                                                    | 3. Configure Instan                                                                                                    | ce 4. Add                                                                                | d Storage                                                                                                    | 5. Add Tags                                                                                                    | 6. Configure                                                                                                    | Security Group                                       | 7. Revi       | ew              |                                                                                                    |                                                                                                    |                                          |                                             |
| Step 4: Add<br>Your instance will be                                                                                                    | Storage<br>launched with the fo                                                                                                    | blowing storage devic                                                                                                    | e settings. Y                                                                            | You can attacl                                                                                                    | h additional E                                                                                                    | EBS volumes a                                                                                                    | and instance s                                       | tore volum    | es to your ir   | istance, or                                                                                                    |                                                                                                    |                                          |                                             |
| storage options in Ar                                                                                                    | mazon EC2.                                                                                                    | an aiso attach additio                                                                                                    | onai EBS vo                                                                              | iumes atter la                                                                                                    | iunching an i                                                                                                    | nstance, but n                                                                                                    | ot instance st                                       | ore volume    | s. Learn mo     | ore about                                                                                                    |                                                                                                    |                                          |                                             |
| Volume Type ()                                                                                                    | Device (i)                                                                                                    | Snapshot (j)                                                                                                    |                                                                                          | Size (GiB)                                                                                                    | i) Volu                                                                                                    | me Type 🕕                                                                                                    |                                                      |               | OPS ()          | Throughpu<br>(MB/s) i                                                                                                    | t Delete<br>Termin                                                                                                    | on<br>ation                              | Encryption                                  |
| Root                                                                                                    | /dev/sda1                                                                                                    | snap-0c635284a5                                                                                                    | i4ad3364                                                                                 | 8                                                                                                    | Gen                                                                                                    | eral Purpose \$                                                                                                    | SSD (gp2)                                            | <b>∨</b> 1    | 00 / 3000       | N/A                                                                                                    |                                                                                                    |                                          | Not Encrypte                                |
| Add New Volume                                                                                                    |                                                                                                    |                                                                                                    |                                                                                          |                                                                                                    |                                                                                                    |                                                                                                    |                                                      |               |                 |                                                                                                    |                                                                                                    |                                          |                                             |
|                                                                                                    |                                                                                                    |                                                                                                    |                                                                                          |                                                                                                    |                                                                                                    |                                                                                                    |                                                      |               |                 |                                                                                                    |                                                                                                    |                                          |                                             |
| Free tier eligible                                                                                                    | e customers can get u                                                                                                    | ip to 30 GB of EBS G                                                                                                    | eneral Purp                                                                              | ose (SSD) or                                                                                                    | Magnetic sto                                                                                                    | orage. Learn n                                                                                                    | nore about fre                                       | e usage tie   | r eligibility a | and                                                                                                    |                                                                                                    |                                          |                                             |
| usage restriction                                                                                                    | ns.                                                                                                    |                                                                                                    |                                                                                          |                                                                                                    |                                                                                                    |                                                                                                    |                                                      |               |                 |                                                                                                    |                                                                                                    |                                          |                                             |
|                                                                                                    |                                                                                                    |                                                                                                    |                                                                                          |                                                                                                    |                                                                                                    |                                                                                                    |                                                      |               |                 |                                                                                                    |                                                                                                    |                                          |                                             |
|                                                                                                    |                                                                                                    |                                                                                                    |                                                                                          |                                                                                                    |                                                                                                    |                                                                                                    |                                                      |               |                 |                                                                                                    |                                                                                                    |                                          | _                                           |
|                                                                                                    |                                                                                                    |                                                                                                    |                                                                                          |                                                                                                    |                                                                                                    |                                                                                                    |                                                      |               |                 |                                                                                                    |                                                                                                    |                                          | $\left( \right)$                            |
|                                                                                                    |                                                                                                    |                                                                                                    |                                                                                          |                                                                                                    |                                                                                                    |                                                                                                    |                                                      |               | Canc            | Previou                                                                                                    | IS Review a                                                                                                    | ind Laund                                | Next:                                       |
|                                                                                                    |                                                                                                    |                                                                                                    |                                                                                          |                                                                                                    |                                                                                                    |                                                                                                    |                                                      |               |                 |                                                                                                    |                                                                                                    |                                          |                                             |
| 🗨 Feedback 🌘                                                                                                    | 😧 English (US)                                                                                                    |                                                                                                    |                                                                                          |                                                                                                    |                                                                                                    | @ 2000                                                                                                    | 2020 4                                               |               | and Delegate 14 | d or its affiliate:                                                                                                    | All righte recence                                                                                                    | <li>d. Priva</li>                        | cy Policy                                   |
|                                                                                                    |                                                                                                    |                                                                                                    |                                                                                          |                                                                                                    |                                                                                                    | ₩ 2008 -                                                                                                    | 2020, Amazon i                                       | nternet Servi | ces Private Li  |                                                                                                    | . Aurigina reacive                                                                                                    |                                          |                                             |
| Add tag                                                                                                    | to mac                                                                                                    | hine                                                                                                    |                                                                                          |                                                                                                    |                                                                                                    | ₩ 2008 -                                                                                                    | 2020, Amazon I                                       | nternet Servi | Jes Private Li  |                                                                                                    | , vangna rearra                                                                                                    |                                          |                                             |
| Add tag                                                                                                    | to mac                                                                                                    | hine                                                                                                    |                                                                                          | _                                                                                                    | _                                                                                                    | ₩ 2008 -                                                                                                    | 2020, Amazon 1                                       | nternet Servi | Jes Private Li  |                                                                                                    | , rungna raarvo                                                                                                    | _                                        |                                             |
| Add tag<br>Launch instance wizar<br>← → ○                                                                                                    | to mac                                                                                                    | hine                                                                                                    | azon.com/e                                                                               | ec2/v2/home                                                                                                    | ?region=ap-                                                                                                    | south-1#Lau                                                                                                    | nchInstanceV                                         | vizard:       | es private L    |                                                                                                    | ± 4 (1                                                                                                    | inPrivate (2)                            | . <b>.</b>                                  |
| Add tag<br>Launch instance wizar<br>← → ○<br>aws                                                                                                    | to mac                                                                                                    | hine                                                                                                    | azon.com/e                                                                               | ec2/v2/home                                                                                                    | ?region=ap-                                                                                                    | • 2008                                                                                                    | nchInstanceV                                         | vizard:       | Jes Private L   | ♦ kaski0                                                                                                    | ☆ 章 (1                                                                                                    | InPrivate (2)                            | • <b>•</b> • • •                            |
| Add tag                                                                                                    | to mac<br>rd JEC2 M: × +<br>A https://ap-sout<br>Services ~ Res                                                                                                    | hine<br>th-1.console.aws.am<br>cource Groups ~                                                                                                    | azon.com/e                                                                               | ec2/v2/home                                                                                                    | ?region=ap-                                                                                                    | south-1#Lau                                                                                                    | nchinstanceV                                         | vizard:       | les Private L   | kashifk                                                                                                    | ☆ 倉 (I<br>・ Mumbai →                                                                                                    | InPrivate (2)<br>• Suppo                 | 1                                           |
| Add tag                                                                                                    | to mac<br>wd J EC2 M × +<br>A https://ap-sout<br>Services v Res<br>Choose Instance Type                                                                                                    | th-1.console.aws.am<br>source Groups ~<br>3. Configure Instance                                                                                                    | azon.com/e                                                                               | ec2/v2/home<br>ge 5. Add Ti                                                                                                    | ?region=ap-<br>ags <u>6. Co</u> r                                                                                                    | w 2008 -<br>-south-1#Laur                                                                                            | nchInstanceV<br>roup 7. Revi                         | vizard:       | les Private L   | kashifk                                                                                                    | ☆ ☆ 1                                                                                                    | InPrivate (2)<br>Suppo                   | - • • • • • • • • • • • • • • • • • • •     |
| Add tag<br>Laurch instance wize<br>Add tag<br>Laurch instance wize<br>Add tag<br>Add tag<br>Ad | to mac<br>rd J EC2 M × +<br>A https://ap-sout<br>Services × Res<br>Choose Instance Type<br>Tags                                                                                                    | hine<br>th-1.console.aws.am<br>source Groups ~<br>3. Configure Instance                                                                                               | azon.com/e                                                                               | ec2/v2/home<br>ge <u>5. Add Ta</u>                                                                                                    | ?region=ap-<br>ags6. Cot                                                                                                    | w 2005 -<br>south-1#Laur                                                                                             | nchinstanceV                                         | vizard:       | les Private L   | kashifk                                                                                                    | ☆ ☆ (I                                                                                                    | inPrivate (2)<br>· Suppo                 | 1                                           |
| Add tag<br>Laurch instance with<br>Constant instance with<br>Constant instance with                                                                                                    | to mac<br>rd JEC2 Mi x +<br>A https://ap-sout<br>Services v Res<br>Choose Instance Type<br>Tags<br>e sensitive key-value<br>a applied to volumes, in                                                                                                    | hine<br>th-1.console.aws.am<br>cource Groups ~<br>3. Configure Instance<br>pair For example, you<br>stances or both.                                                  | azon.com/e  *  4. Add Storag  could define                                               | ec2/v2/home<br>90 5. Add Ti<br>a tag with key                                                                                                  | ?region=ap-<br>ags 6. Cor<br>= Name and                                                                                                    | w 2008 -<br>-south-1#Laur<br>nfigure Security G<br>value = Webser                                                    | nchinstanceV<br>roup 7. Revi                         | vizard:       | les Private El  | kashifk                                                                                                    | ☆ ☆ ↓ Uumbai v                                                                                                    | inPrivate (2)<br>Suppo                   |                                             |
| Add tag<br>Lunch instance wize<br>Constant instance wize<br>Constant instant instant                                                                                                    | to macc<br>rd (E2 M x +<br>A https://ap-sout<br>Services v Res<br>Choose Instance Type<br>Tags<br>e explicit to volumes, ir,<br>all instances and volu                                                                                                    | hine<br>h-1.console.aws.am<br>cource Groups v<br>a. Configure Instance<br>pair For example, you<br>instances or both.<br>mes. Learn more about                        | azon.com/e    A. Add Storag  could define  ut tagging you                                | ec2/v2/home<br>ge 5. Add Tr<br>a tag with key<br>ur Amazon EC                                                                                  | ?region = ap-<br>ags 6. Co<br>= Name and<br>2 resources.                                                                                                    | w 2008 -<br>south-1#Laur<br>nfgure Security G<br>value = Webser                                                      | nchInstanceV<br>roup 7. Revi                         | vizard:       | es Private El   | ,                                                                                                    | ☆ ☆ (I                                                                                                    | inPrivate (2)<br>Suppor                  | e to icy it                                 |
| Lunch indence with<br>Lunch indence with<br>Lunch indence with<br>Unchain indence with<br>Unchain indence with<br>Unchai                                                                                                    | to mac<br>https://ap-sout<br>Services V Res<br>Chose Instance Type<br>Tags<br>se-sensitive key-value<br>applied to volumes, ir,<br>at instances and volu<br>ters maximum)                                                                                                    | hine<br>th-1.console.aws.am<br>cource Groups v<br>3. Configure Instance<br>pate For example, you<br>instances or pole,<br>mes. Learn more abor                        | azon.com/e<br>*<br>4. Add Storag<br>could define<br>ut tagging you                       | ec2/v2/home<br>ge 5. Add Ta<br>a tag with key<br>ur Amazon EC<br>Value (2                                                                      | Pregion = ap-<br>ags 6. Con<br>= Name and<br>2 resources.                                                                                                    | value = Webser<br>s maximum)                                                                                         | nchInstanceV<br>roup 7. Revi                         | Vizard:       | Les Private L   | A kashifk                                                                                                    | ☆ ☆ □<br>· • Mumbai •                                                                                                    | inPrivate (2)<br>Suppor                  | tt v                                        |
| Add tag<br>Lonot extere was<br>Lonor and and<br>Lonor and<br>Lonor and<br>Lo                                                                                        | to mac<br>https://ap-sout<br>Services V Res<br>Chose Instance Type<br>Tags<br>se-sensitive key-value<br>applied to volumes, ir,<br>at instances and volu<br>ters maximum)                                                                                                    | hine<br>th-1.console.aws.am<br>cource Groups ×<br>a. Configure Instance<br>pair For example, you<br>instances or pole,<br>mes. Learn more abor                        | azon.com/e  A. Add Storag  could define  ut tagging you                                  | c2/v2/home<br>ge 5. Add Ta<br>a tag with key<br>ur Amazon EC<br>Value (2<br>This resou                                                         | Pregion = ap-<br>ags 6. Co<br>= Name and<br>2 resources.<br>256 characters<br>urce currently                                                                 | south-1#Laur<br>south-1#Laur<br>rifgure Security G<br>value = Webser<br>s maximum)<br>has no farts                   | nchinstanceV<br>nop 7. Rev                           | vizard:       | Les Private L   | ک المعادلة المعادلة المعادلة المعادلة المعادلة المعادلة المعادلة المعادلة المعادلة المعادلة المعادلة المعادلة ا<br>Instances | ☆ ☆ ा<br>• Mumbai •                                                                                                    | -<br>InPrivate (2)<br>· Suppo<br>• Suppo |                                             |
| Add tag<br>I Londo Instance was<br>US<br>US<br>Chese AW<br>Constraints<br>Chese AW<br>Constraints<br>Chese AW<br>Chese AW<br>Chese A                                                                          | to macc<br>where the second second seco | hine<br>h-1.console aves.am.<br>source Groups •<br>a. Configure Instance<br>pare For example, you<br>sstances or both.<br>mes. Learn more about                       | azon.com/e                                                                               | c2/v2/home<br>ge 5. Add Ti<br>a tag with key<br>ur Amazon EC<br>Value (2<br>This resou                                                         | ?region = ap-<br>ags 6. Col<br>= Name and<br>2 resources.<br>256 characters<br>roe currently                                                                 | south-1#Laun<br>rifgure Security G<br>value = Webser<br>s maximum)<br>has no tags                                    | nchinstanceV<br>roup 7. Rev<br>rver.                 | Vizard:       | Les Private L   | A kashifi                                                                                                    | ☆ ☆ 〔<br>・ Mumbai ↔<br>① Volume:                                                                                                    | inPrivate (2)<br>Suppo                   |                                             |
| Lanch retares wile<br>Lanch retares wile<br>Lanch retares wile<br>Lanch retares will<br>Lanch retares will<br>Lanch retares will be applied to<br>Tag will be applied to<br>Key (128 charact                                                                                                    | to macc<br>with the second second secon | hine<br>h-1.console.aws.am<br>source Groups *<br>1. Configure Instance<br>a. Configure Instance<br>part For example, you<br>nstances or both.<br>mes. Learn more abor | azon.com/e<br>*<br>4. Add Storag<br>could define<br>ut tagging you<br>Choo:<br>Make sure | ec2/v2/home<br>ge 5. Add Ta<br>a tag with key<br>ur Amazon EC<br>Value (2<br><i>This resoc</i><br>se the Add tag<br>your IAM poly our IAM poly | Pregion = ap-<br>ags 6. Col<br>= Name and<br>2 resources.<br>256 characters<br>roce currently<br>button or clic<br>button or clic<br>(cy includes pr         | south-1#Laur<br>rigure Security G<br>value = Webser<br>s maximum)<br>has no fags<br>k to add a Nam<br>emissions to c | nchinstanceV<br>roup 7. Revi<br>rver.                | Vizard:       | Les Private L   |                                                                                                    | ☆ ★ ①                                                                                                    | inPrivate (2)<br>Suppo                   | - • • • • • • • • • • • • • • • • • • •     |
| Add tag<br>Lanch instance was<br>avvs<br>1. Choose AM<br>2. C<br>Step 5. Add T<br>A tag consusts of a cas<br>A cooy of a tag cas<br>A cooy of a tag cas<br>A cooy of a tag cas<br>a consusts of a cas<br>A cooy of a tag cas<br>a consusts of a cas<br>A cooy of a tag cas<br>a consust of a cas<br>A cooy of a tag cas<br>a consust of a cas<br>A cooy of a tag cas<br>a consust of a cas<br>A cooy of a tag cas<br>a consust of a cas<br>A cooy of a tag cas<br>a consust of a cas<br>A cooy of a tag cas<br>a consust of a cas<br>A cooy of a tag cas<br>a consust of a cas<br>a consust of a con                                                                                                    | to macc<br>we fice M × +<br>A https://ap-sout<br>Services V Res<br>Choose Instance Type<br>Tags<br>as-sensitive key-values, is<br>applied to volumes, is<br>a linistances and volu<br>ters maximum)                                                                                                    | hine<br>th-1.console.aws.am.<br>source Groups •<br>a. Configure Instance<br>part For example, you<br>have so robot.<br>mes. Learn more about                          | azon.com/e<br>* 4. Add Storag could define ut tagging you Chooc Make sure                | ec2/v2/home<br>ge 5. Add Ta<br>a tag with key<br>ur Amazon EC<br>Value (2<br>This resou<br>Se the Add tag<br>e your IAM pol                    | Pregion = ap-<br>ags 6. Col<br>= Name and<br>2 resources.<br>256 characters<br><i>irce currently</i><br>button or clicky<br>includes p                       | south-1#Laur<br>rigure Security G<br>value = Webser<br>s maximum)<br>has no fags<br>k to add a Nam                   | nchinstanceV<br>roup 7. Revi<br>rver.                | vizard:       | Les Private L   |                                                                                                    | ic ← the function of the function of the func | InPrivate (2)<br>Suppor                  | - • • • • • • • • • • • • • • • • • • •     |
| Add tag<br>Lonot notine wile<br>Lonos AM 2.0<br>Step 5 Add T<br>Ang consts of a cas<br>Accoy of a tag consts of a cas<br>Accoy of a tag co                                                                                                    | to macc<br>we jecz Mu x +<br>A https://ap-sout<br>Services x Res<br>Choose Instance Type<br>Tags<br>Be-sensitive Key value<br>a polied to volume<br>a polied to volume<br>ters maximum)<br>ters maximum)                                                                                                    | hine<br>h-1.console.aws.am.<br>source Groups<br>a. Configure Instance<br>par For example, you<br>subarces or Join<br>immes. Learn more abol                           | azon.com/e<br>* 4. Add Storag could define ut tagging you Choor Make sure                | c2/v2/home<br>ge 5. Add Tr<br>a tag with key<br>ur Amazon EC<br>Value (2<br><i>This resou</i><br>se the Add tag<br>a your IAM pol              | Pregion = ap-<br>aps 6. Con<br>= Name and<br>2 resources.<br>256 characters<br>aree currently<br>button or clic<br>button or clic<br>icy includes p          | south-1#Laur<br>rigure Security G<br>value = Webser<br>s maximum)<br>has no tags<br>k to add a Nam                   | nchinstanceV<br>roup 7. Rev<br>rver.                 | vizard:       | Les Private L   | م المعادية<br>Instances                                                                                                    | ☆ ☆ (I                                                                                                    | InPrivate (2)<br>Suppor                  | (t +                                        |
| Add tag<br>Louch notine with<br>Louce All 2.1<br>Louce All 2.1<br>Louce Al                                                                                                    | to mac<br>wf (EC.M. × +<br>A https://ap-sout<br>Services ~ Res<br>Choose Instance Type<br>Tags<br>be-sensible key-value<br>a polied to volumes, ind<br>a linstances and volu<br>ters maximum)<br>to 50 tags maximum)                                                                                                    | hine<br>h-1.console.aves.am.<br>iource Groups *<br>a. Configure Instance<br>pair For example, you<br>Isstances or both.<br>mes. Learn more about                      | azon.com/e<br>* 4. Add Storag could define ut tagging you Chooo Make sure                | ec2/v2/home<br>ge 5. Add Tr<br>a tag with key<br>ur Amazon EC<br>Value (2<br>This resou<br>se the Add tag<br>a your IAM pol                    | 2region = ap-<br>ags 6. Cor<br>= Name and<br>2 resources.<br>256 characters<br><i>ince currently</i><br>button or clic<br>icy includes p                     | south-1#Laur<br>rigure Security G<br>value = Webser<br>s maximum)<br>has no tags<br>ik to add a Nam                  | nchinstanceV<br>roup 7. Rev<br>rver.                 | vizard:       | Les Private L   | کے ادعاد ا                                                                                                    | i ≯ fa (i<br>• Mumbai •<br>€ Volumes                                                                                                    | inPrivate (2)<br>Suppor                  | rt +<br>rt +                                |
| Add tag<br>Lonot instance was<br>www.<br>1. Chosen AMI 2. C<br>Step 5. Add T<br>Alag consists of a cas<br>A copy of a tag can be<br>Tags will be applied<br>Key (128 charact<br>Add Tag) (Up to                                                                                                    | to mac<br>wf (EC M) × +<br>A https://ap-sout<br>Services ~ Res<br>Choose Instance Type<br>Tags<br>a polied to volumes, in<br>a polied to volumes, in<br>a di instances and volu<br>ters maximum)<br>ters maximum)                                                                                                    | hine<br>h-1.console.aves.am.<br>iource Groups •<br>a. Configure Instance<br>pate For example, you<br>isstances or both.<br>mes. Learn more about                      | azon.com/e<br>* 4. Add Stora;<br>could define<br>ut tagging you<br>Choo;<br>Make sure    | cc2/v2/home<br>9 5. Add Ta<br>a tag with key<br>ur Amazon EC<br>Value (2<br>This reso:<br>se the Add tag<br>e your IAM pol                     | 2region = ap-<br>ags 0. Cor<br>= Name and<br>2 resources.<br>256 characters<br>aree currently<br>button or clic<br>cy includes p                             | value = Vebser<br>rigure Security G<br>value = Webser<br>s maximum)<br>has no tags<br>k to add a Nam                 | nchinstanceV<br>roup 7. Revi<br>rver.                | vizard:       |                 | A kashifk                                                                                                    | ☆ ź (<br>• Humbai •                                                                                                    |                                          | n v                                         |
| Add tag<br>Larch retares was<br>avys<br>1. Cases AM<br>C Step 6<br>Add Tag<br>(Up to<br>Add Tag<br>(Up to                                                                                                    | to macc<br>with C2 M ( x +<br>https://ap-sout<br>Services v Res<br>Choose Instance Type<br>Tags<br>as-sensitive key-value<br>applied to volumes, i,<br>all instances and volu<br>ters maximum)<br>0 50 tags maximum)                                                                                                    | hine<br>h: 1.console aws.am<br>.ource Groups •<br>1. Confoure Instance<br>pare For example, you<br>sstances or both.<br>mes. Learn more abor                          | azon.com/c<br>*<br>4. Add Storay<br>could define<br>ut tagging you<br>Choor<br>Make sure | ec2/v2/home<br>ge 5. Add Ta<br>a tag with key<br>ur Amazon EC<br>Value (2<br><i>This resou</i><br>se the Add tag<br>y our IAM pol              | 2region = ap-<br>ags 6. Col<br>= Name and<br>2 resources.<br>256 charactert<br><i>urce currently</i><br><i>urce currently</i><br><i>button or clic</i>       | south-1#Laur<br>rigure Security G<br>value = Webser<br>s maximum)<br>has no tags<br>k to add a Nam                   | nchinstanceV<br>noup 7. Revi<br>rver.                | vizard:       |                 | A kashifk                                                                                                    | ☆ ★ (1)                                                                                                    | Suppo                                    | □ ×<br>10 ×<br>10 ×<br>10 ×<br>10 ×<br>10 × |
| Add tag<br>Lanch instance was<br>average<br>1. Choose Add<br>C. Step 6. Add<br>A lag consults of a cas<br>A cooy of a tag<br>A cooy of a tag<br>A cooy of a tag<br>A cooy of a tag<br>A cooy of a tag<br>average<br>Tag will be applied to<br>Tag will be applied to<br>Mey (128 charact                                                                                                    | to macc<br>we fice M x +<br>A https://ap-sout<br>Services v Res<br>Choose Instance Type<br>Tags<br>as-sensitive keys-values, is<br>applied to volumes, is<br>a polyted to volumes, is<br>a linistances and volu<br>ters maximum)<br>ters maximum)                                                                                                    | hine<br>th-1.console.avs.am.<br>ource Groups •<br>3. Configure Instance<br>part For example, you<br>shares or both.<br>mes. Learn more abol                           | azon.com/e  A. Add Storag  could define ut tagging you Choor Make sure                   | e2/v2/home<br>ge 5. Add Ta<br>a tag with key<br>ur Amazon EC<br>Value (2<br>This resou<br>See the Add tag<br>s your IAM pol                    | ?region = ap-       ags     6. Col       = Name and       2 resources.       256 characters <i>ince currently</i> button or click       button button button | south-1#Laur<br>rigure Security G<br>value = Webser<br>s maximum)<br>has no tags<br>k to add a Nam                   | nchinstanceV<br>roup 7. Revi<br>rver.                | vîzard:       |                 | A kashifk                                                                                                    | ☆ ☆ (1)                                                                                                    | Suppo                                    | tt •                                        |
| Add tag<br>Lorot notice was<br>average and average<br>1. Cheese Add Ta<br>A hag consets of a case<br>A copy of a lago and average<br>average average average<br>average average average<br>average average average<br>Add Tag<br>(Up to                                                                                                    | to macc<br>we jecz Mu x +<br>A https://ap-sout<br>Services v Res<br>Choose Instance Type<br>Tags<br>se-sensitive key-value,<br>a polied to volume<br>a all instances and volu<br>ters maximum)<br>ters maximum)                                                                                                    | hine<br>th-1.console.aws.am.<br>source Groups<br>1. Configure Instance<br>par For example, you<br>solarces or both<br>immes. Learn more abol                          | azon.com/c<br>*<br>4. Add Storage<br>could define<br>ut tagging you<br>Make sure         | ec2/v2/home<br>ge 5. Add Tr<br>a tag with key<br>ur Amazon EC<br>Value (2<br>This reso:<br>se the Add tag<br>y your IAM pol                    | Pregion = ap-<br>ags 6. Con<br>= Name and<br>2 resources.<br>256 characters<br>arce currently<br>button or clic<br>icy includes p                            | south-1#Laur<br>rigure Security G<br>value = Webser<br>s maximum)<br>has no fags<br>k to add a Nam                   | nchinstanceV<br>roup 7. Rev<br>rver.                 | fizard:       |                 | A kashift                                                                                                    | ☆ ☆ ↓ (<br>• Harmhai •<br>) Volumez                                                                                                    | анарнае (2)<br>Suppor                    | C × C × C × C × C × C × C × C × C × C ×     |
| Add tag                                                                                                    | to macc<br>wd [EC2.ML × ++<br>A https://ap-sout<br>Services v Res<br>Choose Instance Type<br>Tags<br>se-sensitive key-values,<br>a polied to volute<br>ters maximum)<br>ters maximum)                                                                                                    | hine<br>h-1.console.aws.am.<br>source Groups •<br>a. Configure Instance<br>par For example, your<br>instances or both.<br>mes. Learn more abol                        | azon.com/c                                                                               | e 5. Add Ta<br>a tag with key<br>ur Arnazon EC<br>Value (2<br>This resou<br>se the Add Tag<br>e your VAM pol                                   | 7region = ap-<br>ags 6. Col<br>= Name and<br>2 resources.<br>256 characters<br>are currently<br>botton or clic<br>ky includes p                              | south-1#Laur<br>right Security G<br>value = Webset<br>a maximum)<br>has no fags<br>k to add a Na<br>ermissions to c  | nchinstanceV<br>noup 7. Revi<br>rver.<br>reate tags. | Fizard:       | Review          | A kashifk<br>Instances                                                                                                    | ☆ ☆ (<br>• Humbal • 1 Volume: Next: Configu                                                                                                    | Suppo                                    | ey Group                                    |

| Taunch instance wizard   EC2 Ma                                                                                                    | × +                                                                                                    | -                                       |          |
|----------------------------------------------------------------------------------------------------|----------------------------------------------------------------------------------------------------|-----------------------------------------|----------|
| $\leftarrow$ $ ightarrow$ $\circlearrowright$ $ ightarrow$ $ ightarrow$ http:                                                                                                    | os://ap-south-1.conso 💡                                                                                                    | ⊊ 5∕≞ InPrivate (2) [                   | 🕅        |
| aws Services                                                                                                    | s 👻 Resource Groups                                                                                                    | <b>~ 1</b> ∕                            |          |
| 1. Choose AMI 2. Choose Inst                                                                                                    | tance Type 3. Configure Instan                                                                                                    | ce 4. Add Storage                       |          |
| A tag consists of a case-sensitiv<br>= Name and value = Webserver<br>A copy of a tag can be applied to<br>Tags will be applied to all instan<br>resources.<br>Key (128 characters<br>maximum) | Ve key-value pair. For example<br>r.<br>to volumes, instances or both.<br>tices and volumes. Learn more<br>Value (256 characters<br>maximum) | about tagging your Amazo                | on EC2   |
| createdBy                                                                                                    | Kashif-k                                                                                                    |                                         | 8        |
| reasonOfCreation                                                                                                    | CSD test, Unix emulator                                                                                                    | 0                                       | ⊗.       |
| Cancel Previous                                                                                                    | Review and Launch                                                                                                    | Next: Configure Security                | Group    |
| 🗨 Feedback 🔇 English                                                                                                    | n (US)                                                                                                    | Privacy Policy Term                     | s of Use |
| © 2008 - 202                                                                                                    | 0, Amazon Internet Services Private                                                                                                    | e Ltd. or its affiliates. All rights re | eserved. |

15. Create a new security group, specify name and description of group, select type of traffic to allow and way of accessing VM

| Launch instance wizard jetz ma x                                                                                                    |                                                                                                 |
|----------------------------------------------------------------------------------------------------|-------------------------------------------------------------------------------------------------|
| $\leftarrow \rightarrow \heartsuit$ https://ap-south-1.console.aws.amazon.com/ec2/v2/home?region=ap-south-1#LaunchInstanceWizard:                                                                                                    | 🖄 🏂 🚺 InPrivate (2) 🔯 …                                                                         |
| aws Services - Resource Groups - +                                                                                                    | 🗘 kashifk 🕶 Mumbai 🕶 Support 🕶                                                                  |
| 1. Choose AMI 2. Choose Instance Type 3. Configure Instance 4. Add Storage 5. Add Tags 6. Configure Security Group 7. Review                                                                                                    |                                                                                                 |
| Step 6: Configure Security Group<br>A security group is a set of frewall rules that control the traffic for your instance. On this page, you can add rules to allow specific traffic to reach your instance. For<br>allow intermet traffic to reach your instance, add rules that allow unrestricted access to the HTTP and HTTPS ports. You can create a new security group or select f<br>Anazon Ec2 security groups:<br>Assign a security group:<br>© Create a new security group<br>© Security accurity group | example, if you want to set up a web server and<br>from an existing one below. Learn more about |
| Security group name: [aunch-wizard-for-CSD-VM Description: [security group to handle CSD UNIX VM                                                                                                    |                                                                                                 |
| Type () Protocol () Port Range () Source ()                                                                                                    | Description (j)                                                                                 |
| All traffic V All 0 - 65535 Anywhere V 0.0.0/0, ::/0                                                                                                    | e.g. SSH for Admin Desktop                                                                      |
| Add Rule                                                                                                    |                                                                                                 |
| Warning     Rules with source of 0.0.0.00 allow all IP addresses to access your instance. We recommend setting security group rules to allow access from known I                                                                                                    | IP addresses only.                                                                              |
|                                                                                                    | Cancel Previous Review and Launch                                                               |
| 🔍 🤍 Feedback 🚱 English (US) © 2008 - 2020, Amazon Internet Services Private Ltd. or its affiliat                                                                                                    | es. All rights reserved. Privacy Policy Terms of Use                                            |

16. Preview the details filled in previous steps and launch instance.

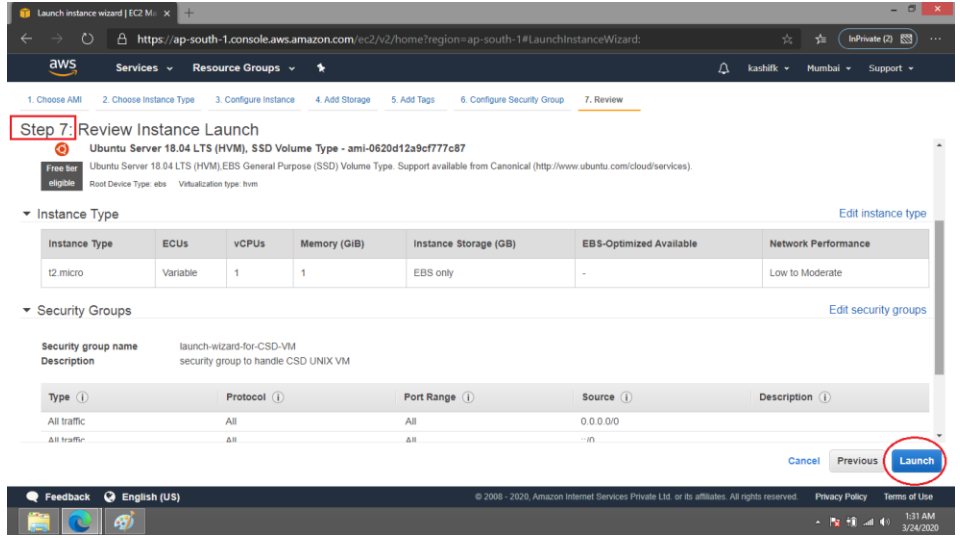

17. In order to get an access to instance create new Public-Private key pair. Specify the name of key pair and download it, keep it safe. Launch an instance.

|                                                                                                    | key pair or create a new ke                                                                                                    | ypair X                                                                                               |
|----------------------------------------------------------------------------------------------------|----------------------------------------------------------------------------------------------------|----------------------------------------------------------------------------------------------------|
| A key pair consists of a <b>public</b><br>allow you to connect to your in<br>obtain the password used to lo<br>securely SSH into your instance                                                                                                   | <b>key</b> that AWS stores, and a <b>private key</b> fi<br>istance securely. For Windows AMIs, the p<br>og into your instance. For Linux AMIs, the p<br>ce. | ile that you store. Together, they<br>rivate key file is required to<br>rivate key file allows you to |
| Note: The selected key pair wi<br>about removing existing key p                                                                                                    | II be added to the set of keys authorized fo<br>airs from a public AMI.                                                                                     | r this instance. Learn more                                                                           |
| Key pair name<br>keyPairForCSDVM                                                                                                    |                                                                                                    |                                                                                                    |
| You have to down<br>it in a secure and<br>after it's created.                                                                                                    | load the private key file (*.pem file) before<br>accessible location. You will not be able                                                                  | e you can continue. <b>Store</b><br>to download the file again                                        |
| <b>2</b>   <b>2</b>   <b>1</b>                                                                                                    | Ca                                                                                                    |                                                                                                    |
| File Home Share View<br>(ⓒ ) → ↑ ↓ kashif.k → Download                                                                                                    | s v I                                                                                                    | Search Downloads                                                                                      |
|                                                                                                    |                                                                                                    |                                                                                                    |
| ★ Favorites Desktop Downloads ★ Downloads ★ Recent places ★ Ubiraries Documents ↓ Music Pictures ↓ Videos                                                                                                    | ed Documents Music                                                                                                    | Programs                                                                                              |
| <ul> <li>Favorites</li> <li>Desktop</li> <li>Downloads</li> <li>Recent places</li> <li>Libraries</li> <li>Documents</li> <li>Music</li> <li>Pictures</li> <li>Videos</li> <li>Local Disk (C:)</li> <li>Local Disk (E:)</li> <li>Video</li> </ul> | ed Documents Music                                                                                                    | Programs                                                                                              |

🗨 Feedback 🛛 🚱 English (US)

18. It will take some time to launch instance, to see status, go to console.

| 👔 Launch instance wizard   EC2 Ma 🗴 +                                                                                                    |                                      | - 🗖 🗙              |
|----------------------------------------------------------------------------------------------------|--------------------------------------|--------------------|
| $\leftarrow \rightarrow \heartsuit$ A https://ap-south-1.console.aws.amazon.com/ec2/v2/home?region=ap-south-1#LaunchinstanceWizard:                                                                                                    | ् 🗴 🎜 🕪                              | ivate (2) 🖾 \cdots |
| aWS Services - Resource Groups - +                                                                                                    | 众 kashifk × Mumbai                   | • Support •        |
| Launch Status                                                                                                    |                                      |                    |
| Your instances are now launching The following instance launches have been initiated: i/01831ebdded11cf44 View launch log                                                                                                    |                                      |                    |
| Get notified of estimated charges     Create billing alerts to get an email notification when estimated charges on your AWS bill exceed an amount you define (for example, if you exceed the free usage Ser).                                                                                                    |                                      |                    |
| How to connect to your instances                                                                                                    |                                      |                    |
| Your instances are launching, and it may take a few minutes until they are in the running state, when they will be ready for you to use. Usage hours on your new instances will start immediately and continue to accurate the start of the start interval of the start of the start o | crue until you stop or terminate you | ir instances.      |
| Click View Instances to monitor your instances' status. Once your instances are in the running state, you can connect to them from the Instances screen. Find out how to connect to your instances.                                                                                                    |                                      |                    |
| ✓ Here are some helpful resources to get you started                                                                                                    |                                      |                    |
| How to connect to your Linux instance     Amazon EC2: User Guide                                                                                                    |                                      |                    |
| Learn about AWS Free Usage Tier     Amazon EC2: Discussion Forum                                                                                                    |                                      |                    |
| While your instances are launching you can also                                                                                                    |                                      |                    |
| Create status check alarms to be notified when these instances fail status checks. (Additional charges may apply)                                                                                                    |                                      |                    |
| Create and attach additional EBS volumes (Additional charges may apply)     Manage activity groups                                                                                                    |                                      |                    |
| summing second decade                                                                                                    |                                      | View Instances     |

19. Check the status of instance and also note down hostname to access instance.

| dWS Services                                                                                                    | <ul> <li>Resource Gro</li> </ul> | ups 🗸 🛧                                                                                                  |                                                                                                    |                                                                                       |                                       |                 |                                                                                                    | 🛆 kashifk -                                                                                                    | Mumbai: -           | Support      |      |
|----------------------------------------------------------------------------------------------------|----------------------------------|----------------------------------------------------------------------------------------------------|----------------------------------------------------------------------------------------------------|---------------------------------------------------------------------------------------|---------------------------------------|-----------------|----------------------------------------------------------------------------------------------------|----------------------------------------------------------------------------------------------------|---------------------|--------------|------|
|                                                                                                    |                                  |                                                                                                    |                                                                                                    |                                                                                       |                                       |                 |                                                                                                    |                                                                                                    |                     |              | -    |
| New EC2 Experience<br>Tell us what you think                                                                                                    | Launch Instance                  | Connec                                                                                                   | t Actions *                                                                                                    | -                                                                                     |                                       |                 |                                                                                                    |                                                                                                    | Δ                   |              | ¢    |
| C2 Dashboard New                                                                                                    | Q. Filter by tags ar             | nd attributes or sea                                                                                     | arch by keyword                                                                                                    |                                                                                       |                                       |                 |                                                                                                    | (                                                                                                    |                     | to 1 of 1    | > >1 |
| vents New                                                                                                    | Name                             | · Instance ID                                                                                            | • Ins                                                                                                    | stance Type                                                                           | - Availability                        | Zone - Instanc  | e State - Status Ch                                                                                     | ecks - Alarm Status                                                                                                    | Public D            | NS (IPv4)    |      |
| ags                                                                                                    |                                  | : 01021-644                                                                                              |                                                                                                    | -                                                                                     | en au dh 1h                           |                 |                                                                                                    | when Mana                                                                                                    | N                   | 77 776 147 - |      |
| eports                                                                                                    |                                  | 1-0 103 16000                                                                                            | 90 HCI44 12.1                                                                                                    | micro                                                                                 | ap-south-10                           | Unit            |                                                                                                    | icks None                                                                                                    | A 802-13-11         | 21-220-142.6 | ah   |
| mits                                                                                                    |                                  |                                                                                                    |                                                                                                    |                                                                                       |                                       |                 |                                                                                                    |                                                                                                    |                     |              |      |
|                                                                                                    |                                  |                                                                                                    |                                                                                                    |                                                                                       |                                       |                 |                                                                                                    |                                                                                                    |                     |              |      |
| NSTANCES                                                                                                    |                                  |                                                                                                    |                                                                                                    |                                                                                       |                                       |                 |                                                                                                    |                                                                                                    |                     |              |      |
| nstances                                                                                                    | Instance: i-0183                 | 1ebdded1fcf44                                                                                            | Public DNS                                                                                                    | : ec2-13-127                                                                          | 7-226-142.ap-so                       | uth-1.compute.a | mazonaws.com                                                                                            |                                                                                                    |                     |              |      |
| INSTANCES<br>Instances<br>Instance Types                                                                                                    | Instance: i-0183                 | 1ebdded1fcf44                                                                                            | Public DNS                                                                                                    | : ec2-13-12                                                                           | 7-226-142.ap-so                       | uth-1.compute.a | mazonaws.com                                                                                            |                                                                                                    |                     | 88           |      |
| INSTANCES<br>Instances<br>Istance Types<br>aunch Templates New                                                                                                    | Instance: i-0183                 | 1ebdded1fcf44<br>Status Checks                                                                           | Public DNS<br>Monitoring                                                                                                    | ec2-13-127<br>Tags                                                                    | 7-226-142.ap-so                       | uth-1.compute.a | mazonaws.com                                                                                            |                                                                                                    |                     | 88           |      |
| ISTANCES<br>Istances<br>stance Types<br>iunch Templates New<br>Dot Requests                                                                                           | Instance: 1-0183                 | 1ebdded1fcf44<br>Status Checks<br>Instance ID                                                            | Public DNS<br>Monitoring<br>i-01831ebdded                                                                                                    | : ec2-13-12<br>Tags                                                                   | 7-226-142.ap-so                       | uth-1.compute.a | Public DNS (IPv4)                                                                                       | ec2-13-127-226-142.a                                                                                                    | ip-south-           | 88           |      |
| ISTANCES<br>Istances<br>stance Types<br>unch Templates New<br>Not Requests<br>Ivings Plans                                                                            | Instance: i-0183                 | 1ebdded1fcf44<br>Status Checks<br>Instance ID                                                            | Public DNS<br>Monitoring                                                                                                    | : ec2-13-12)<br>Tags<br>11fcf44                                                       | 7-226-142.ap-so                       | uth-1.compute.a | Public DNS (IPv4)                                                                                       | ec2-13-127-226-142.a<br>1.compute.amazonaw<br>13 127 236 142                                                                       | ip-south-<br>15.com |              |      |
| INSTANCES<br>Instances<br>stance Types<br>aunch Templates New<br>bot Requests<br>avings Plans<br>everyed Instances                                                    | Instance:    i-0183              | 1ebdded1fcf44<br>Status Checks<br>Instance ID<br>Instance state                                          | Public DNS<br>Monitoring<br>i-01831ebdded<br>running<br>t2 micro                                                                                           | : ec2-13-121<br>Tags                                                                  | 7-226-142.ap-so                       | uth-1.compute.a | Public DNS (IPv4)<br>IPv4 Public IP<br>IPv6 IPs6                                                        | ec2-13-127-226-142 a<br>1.compute.amazonaw<br>13.127.226.142                                                                       | ip-south-<br>s.com  | 88           |      |
| ISTANCES<br>stances<br>stance Types<br>unch Templates new<br>ot Requests<br>vings Plans<br>served Instances<br>dirated Heats new                                      | Description                      | 1ebdded1fcf44<br>Status Checks<br>Instance ID<br>Instance state<br>Instance type<br>Finding              | Public DNS<br>Monitoring<br>i-01831ebdded<br>running<br>t2 micro<br>Opt-in to AWS i                                                                        | Tags                                                                                  | 7-226-142.ap-so<br>timizer for        | uth-1.compute.a | Public DNS (IPv4)<br>IPv4 Public IP<br>IPv6 IPs<br>Elastic IPs                                          | ec2-13-127-226-142 a<br>1.compute amazonaw<br>13.127.226.142                                                                       | ip-south-<br>is.com | 88           |      |
| ISTANCES<br>stances<br>stance Types<br>unch Templates New<br>ot Requests<br>vings Plans<br>served Instances<br>dicated Hosts New                                      | Description                      | 1ebdded1fcf44<br>Status Checks<br>Instance ID<br>Instance state<br>Instance type<br>Finding              | Public DNS<br>Monitoring<br>i-01831ebdded<br>running<br>t2 micro<br>Opt-in to AWS I<br>recommendatio                                                       | Tags<br>Tags<br>11fcf44<br>Compute Opt                                                | 7-226-142.ap-so<br>timizer for<br>ore | uth-1.compute.a | Public DNS (IPv4)<br>IPv4 Public IP<br>IPv6 IPs<br>Elastic IPs                                          | ec2-13-127-226-142 a<br>1.compute.amazonaw<br>13.127.226.142<br>-                                                                  | sp-south-<br>s.com  | 88           |      |
| ISTANCES<br>stance Types<br>unch Templates new<br>ot Requests<br>vings Plans<br>served Instances<br>dicated Hosts new<br>pacity Reservations                          | Description                      | Status Checks<br>Instance ID<br>Instance state<br>Instance type<br>Finding<br>Private DNS                | Public DNS<br>Monitoring<br>i-01831ebdded<br>running<br>t2.micro<br>Opt-in to AWS I<br>recommendatio<br>ip-172-31-3-13;                                    | Tags<br>Tags<br>Ifici44<br>Compute Opt<br>ons. Learn mo<br>2 ap-south-<br>mal         | 7-226-142.ap-so<br>timizer for<br>ore | uth-1.compute.a | Public DNS (IPv4)<br>IPv4 Public IP<br>IPv6 IPs<br>Elastic IPs<br>Availability zone                     | ec2-13-127-226-142 a<br>1.compute.amazonaw<br>13.127.226.142<br>-<br>ap-south-1b                                                   | ip-south-<br>is.com | 88           |      |
| ISTANCES<br>stance: Types<br>unch Templates new<br>ot Requests<br>vings Plans<br>served Instances<br>dicated Hosts new<br>pacity Reservations<br>IAGES                | Description                      | Status Checks<br>Instance ID<br>Instance state<br>Instance type<br>Finding<br>Private DNS<br>Private IPs | Public DNS<br>Monitoring<br>i-01831ebdded<br>running<br>t2 micro<br>Opt-in to AWS I<br>recommendatio<br>ip-172-31-3-13;<br>1.compute.inter<br>172-313.132  | Tags<br>Tags<br>Itic/44<br>Compute Opt<br>ons. Learn mo<br>2 ap-south-<br>mal         | 7-226-142.ap-so<br>timizer for<br>ore | uth-1.compute.a | Public DNS (IPv4)<br>IPv4 Public IP<br>IPv6 IPs<br>Elastic IPs<br>Availability zone<br>Security groups  | ec2-13-127-226-142 a<br>1.compute amazonaw<br>13.127 226 142<br>-<br>ap-south-1b<br>Iaunch-wizard-for-CSE                          | sp-south-<br>is.com | and          |      |
| NSTANCES<br>Instance Types<br>usunch Templates New<br>pot Requests<br>avings Plans<br>eserved Instances<br>edicated Hosts New<br>papetty Reservations<br>MAGES<br>HIS | Description                      | Status Checks<br>Instance ID<br>Instance state<br>Instance type<br>Finding<br>Private DNS<br>Private IPs | Public DNS<br>Monitoring<br>i-01831ebdded<br>running<br>t2.micro<br>Opt-in to AWS (<br>recommendatio<br>ip-172-31-3-13;<br>1.compute.inter<br>172-31.3.132 | : ec2-13-121<br>Tags<br>11fcf44<br>Compute Opt<br>ons. Learn mo<br>2 ap-south-<br>mal | 7-226-142.ap-so<br>timizer for<br>tre | uth-1.compute.a | Public DNS (IPv4)<br>IPv4 Public IPs<br>IPv6 IPs<br>Elastic IPs<br>Availability zone<br>Security groups | ec2-13-127-226-142 a<br>1.compute.amazonaw<br>13.127.226.142<br>-<br>ap-south-1b<br>launch-wizard-for-CSE<br>rules.view outbound n | ip-south-<br>is.com | and E        |      |

20. Visit <u>https://www.putty.org</u> to connect instance using telnet (to access and work on VM), install putty with default settings.

| Download PuTTY - a free SSH an × +                                                                                                    |                                                                                                    |
|----------------------------------------------------------------------------------------------------|----------------------------------------------------------------------------------------------------|
| $\leftarrow$ $\rightarrow$ $\circlearrowright$ $	riangle$ https://www.putty.org                                                                                                    | ☆                                                                                                    |
| Down<br>Down<br>Down | <b>Coad PuTTY</b><br>s an SSH and telnet client, developed originally by<br>Tatham for the Windows platform. PuTTY is open<br>software that is available with source code and is<br>ed and supported by a group of volunteers.<br>download PuTTY here. |
| Below suggestions are independent of endorsements                                                                                                    | the authors of PuTTY. They are <i>not</i> to be seen as s by the PuTTY project.                                                                                                    |
| https://www.chiark.greenend.org.uk/~sgtatham/putty/latest.html                                                                                                    | •                                                                                                    |

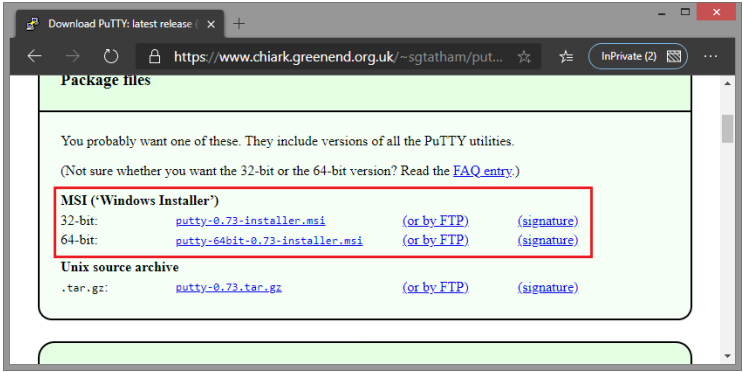

21. Also download WinSCP from <u>https://winscp.net</u> for FTP access to instance (file transfer to VM). Install WinSCP with default settings.

| 5     | WinSCP # Official Site # Downloo X +                                                                                                    |                                  | ×        |
|-------|----------------------------------------------------------------------------------------------------|----------------------------------|----------|
| ÷     | $ \rightarrow$ $\circlearrowright$ https://winscp.net/eng/download.php                                                                                                    | ☆                                | ·        |
|       | WinSCP 5.17 is a major application update. New features and enhancements in                                                                                                    | nclude:                          | •        |
|       | <ul> <li>Improvements to sessions and workspace management, so that WinSCP were open when it was last closed.</li> <li>Hardware-accelerated <u>AES</u>.</li> </ul>                              | can now easily restore tabs that | l        |
|       | <ul> <li>Extension Archive and Download to archive remote files and download th</li> <li>Improvements to Synchronization checklist window.</li> <li>Allowed sorting of find results.</li> </ul> | e archive.                       | 1        |
|       | <u>SSH</u> core upgraded to PuTTY 0.73.     The binaries are signed with new EV certificate valid until February 2023.     List of all changes.                                                 |                                  |          |
|       | DOWNLOAD WINSCP 5.17.2 (10.6 MB)                                                                                                    | OTHER DOWNLOADS                  |          |
|       | 1,009,802 downloads since 2020-03-09 What is this?                                                                                                    |                                  |          |
| https | s://winscp.net/download/WinSCP-5.17.2-Setup.exe                                                                                                    | •                                | <b>.</b> |

22. Open puttygen, a utility to extract private key from public-private key pair downloaded in step 17. Click Load button, select .pem file downloaded in step 17, click open, it will display success message.

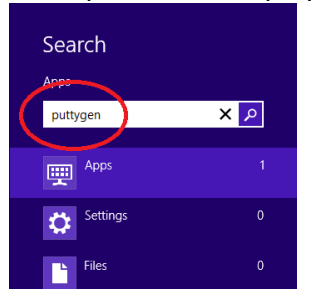

| 😴 PuTTY Key Generator ? 🗙                                                                                                  | 5                                                                                           | Load private                         | key:                 |             | ×  |
|----------------------------------------------------------------------------------------------------|---------------------------------------------------------------------------------------------|--------------------------------------|----------------------|-------------|----|
| Eile Key Conversions Help                                                                                                  | € ∋ - ↑ 🚺                                                                                   | kashif.k → Downloads →               | ✓ ♂ Search Downloads | 5           | ,P |
| No key.                                                                                                    | Organize 👻 New f                                                                            | older                                | 8=                   | •           | 0  |
|                                                                                                    | ☆ Favorites                                                                                 | ^ Name                               | Date modified        | Туре        |    |
|                                                                                                    | Desktop                                                                                     | Compressed                           | 3/17/2020 12:46 AM   | File folder |    |
|                                                                                                    | 🚺 Downloads                                                                                 | Documents                            | 3/16/2020 11:47 PM   | File folder |    |
|                                                                                                    | 📃 Recent places                                                                             | January Music                        | 3/16/2020 11:47 PM   | File folder |    |
|                                                                                                    |                                                                                             | Programs                             | 3/24/2020 2:40 AM    | File folder |    |
|                                                                                                    | \sub Libraries                                                                              |                                      | 3/16/2020 11:47 PM   | File folder |    |
|                                                                                                    | Documents                                                                                   | keyPairForCSDVM.pem                  | 3/24/2020 1:34 AM    | PEM File    |    |
|                                                                                                    | J Music                                                                                     |                                      |                      |             |    |
| Actions                                                                                                    | Pictures                                                                                    |                                      |                      |             |    |
| Generate a public/private key pair Generate                                                                                | 🚼 Videos                                                                                    |                                      |                      |             |    |
| Load an existing private key file                                                                                          |                                                                                             |                                      |                      |             |    |
| Save the generated key Save public key Save private key                                                                    | 🖳 Computer                                                                                  |                                      |                      |             |    |
|                                                                                                    | 🚢 Local Disk (C:)                                                                           |                                      |                      |             |    |
| Parameters                                                                                                    | 🚗 Local Disk (E:)                                                                           | v <                                  |                      |             |    |
| BSA ODSA OECDSA OEd25519 OSSH-1 (BSA)                                                                                      | Fi                                                                                          | le <u>n</u> ame: keyPairForCSDVM.pem | ✓ All Files (*.*)    |             | ~  |
| Number of bits in a generated key: 2048                                                                                    |                                                                                             |                                      | Onen D               | Cance       |    |
|                                                                                                    |                                                                                             |                                      |                      | Cance       |    |
|                                                                                                    | 1                                                                                           |                                      |                      |             |    |
| PuTTYger                                                                                                    | n Notice                                                                                    | ×                                    |                      |             |    |
| Successfully imported<br>(OpenSSHS9H-2 priva<br>To use this key with P<br>use the "Save private k<br>save it in PuTP's own | foreign key<br>te key (old PEM format)).<br>JTV, you need to<br>JTV, you need to<br>format. |                                      |                      |             |    |

23. Click on save private key button (with or without password for future use), save it in secure location as .ppk file

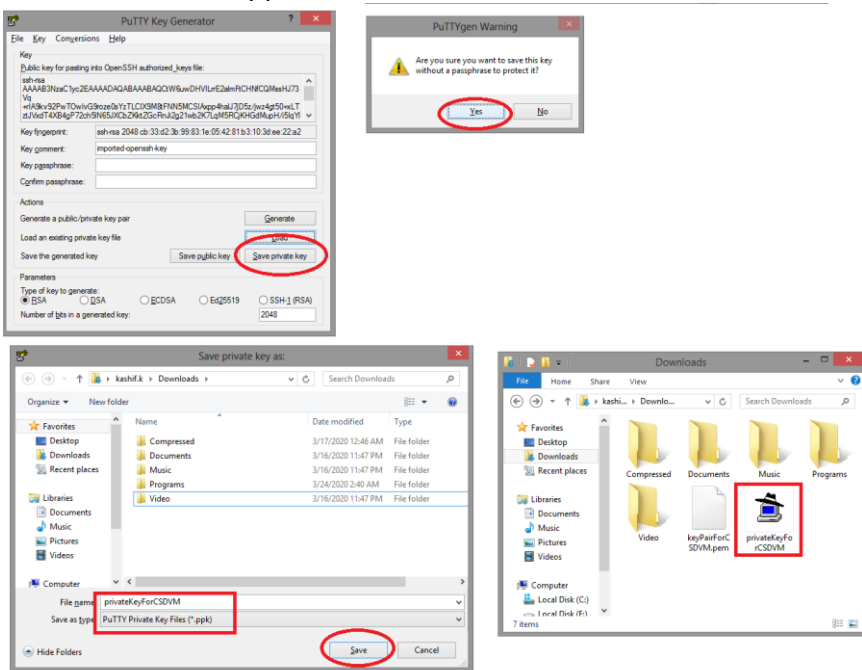

24. Open PuTTY application, copy hostname (copied in step 19), expand SSH from left pane.

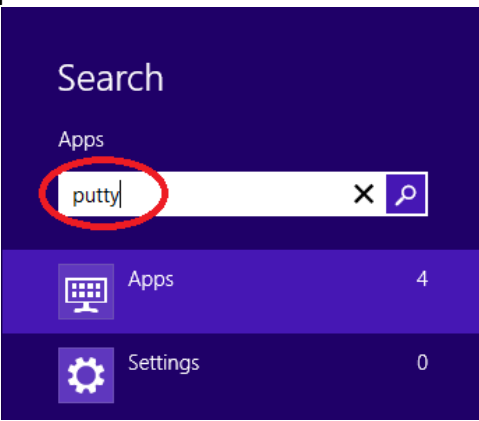

| 8                                                               | PuTTY Configuration ? ×                                                                                                    |
|-----------------------------------------------------------------|----------------------------------------------------------------------------------------------------|
| Category:                                                       | Basic options for your PuTTY session<br>Specify the destination you want to connect to<br>Host Name (or IP address) Port                                                                                          |
| - Bell<br>- Features<br>- Window<br>- Appearance<br>- Behaviour | 105.ap-south-1.compute.amazonaws.com       22         Connection type:       ○         ○       Raw       ○         Telnet       ○       Rlogin       ●         Serial       Load, save or delete a stored session |
|                                                                 | Saved Sessions           Default Settings         Load           Save         Save                                                                                                    |
| Proxy<br>Telnet<br>Blogin<br>SSH                                |                                                                                                    |
| <u>About</u> <u>H</u> elp                                       | Always Never  Only on clean exit                                                                                                    |

25. Click Auth and then browse for .ppk file generated in step 23, click open to access VM instance.

| 8            |      | PuTTY Configuration ? ×                                  |
|--------------|------|----------------------------------------------------------|
| Category:    |      |                                                          |
| - Window     | ^    | Options controlling SSH authentication                   |
| Appearance   |      | C Disalawara a thankarkar hanna (CCU 2 anti)             |
| Behaviour    |      | Display pre-autrentication barrier (35H-2 only)          |
| Translation  |      | Bypass authentication entirely (SSH-2 only)              |
| Selection    |      | Authentication methods                                   |
| Corocation   |      | <ul> <li>Attempt authentication using Pageant</li> </ul> |
| ⊡ Connection |      | Attempt TIS or CryptoCard auth (SSH-1)                   |
| Dala         |      | Attempt "keyboard-interactive" auth (SSH-2)              |
| Telnet       |      |                                                          |
| Blogin       |      | Authentication parameters                                |
| i⊟ SSH       |      | Allow agent forwarding                                   |
| NEX          |      | Allow attempted changes of usemame in SSH-2              |
| Host keys    |      | Private key file for authentication:                     |
|              |      | C:\Users\kashif k\Downloads\privateKe                    |
| Auth         |      |                                                          |
| ···· 1 1 Y   |      |                                                          |
| - X11        |      |                                                          |
| ···· Tunnels |      |                                                          |
| Bugs         |      |                                                          |
| More bugs    |      |                                                          |
| ···· Serial  | ۷    | $\sim$                                                   |
| About        | Help | Open Cancel                                              |

26. In PuTTY security alert click Yes to add instance host as trustable.

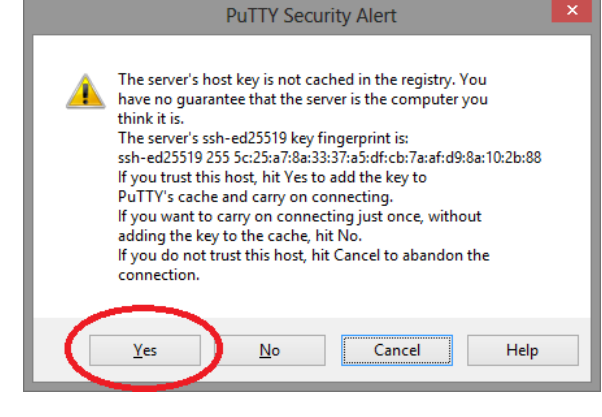

27. Login using login name, in this case 'ubuntu'.

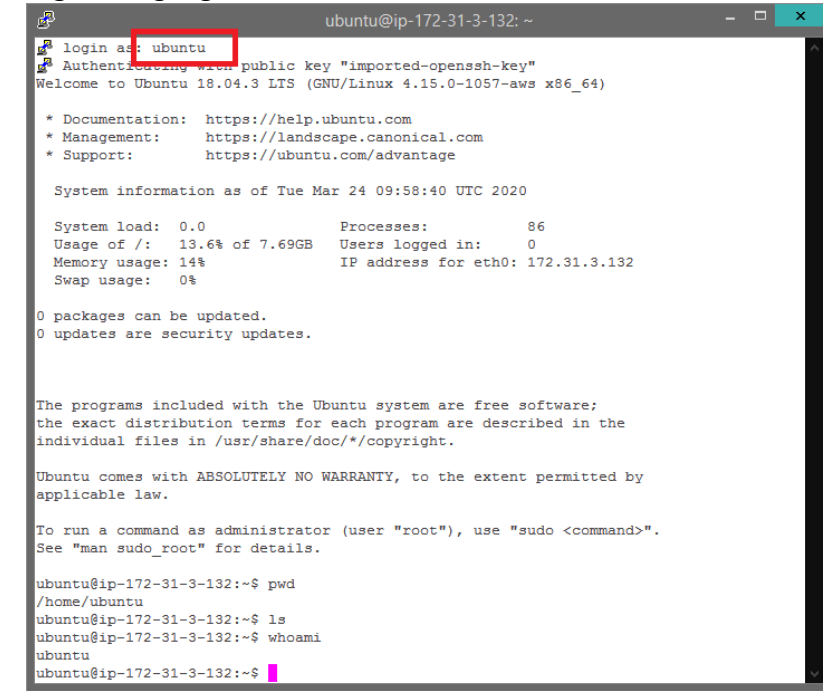

28. Open WinSCP, and paste host name copied in step 19, specify user name as 'ubuntu' and click advanced, later click login button.

| Search<br>Apps<br>winscp                                                         | X A                                                                                                    |
|----------------------------------------------------------------------------------|----------------------------------------------------------------------------------------------------|
| Apps                                                                             | 1                                                                                                    |
| Cottings                                                                         | Login – 🗆 🗙                                                                                                    |
| Vew Site                                                                         | Session<br>File protocol:<br>SFTP V<br>Host name: Port number:<br>-235-205.ap-south-1.compute.amazonaws.com 22<br>User name: Password:<br>ubuntul<br>Save V Advanced V |
| <u>T</u> ools ▼ <u>M</u> anage ▼<br>Show Login dialog on startup and when the la | Close Help                                                                                                    |

29. In advanced window, click authentication from left pane, and specify location of .ppk file generate in step 23, click ok

|                                                                                                    | Advanced Site Settings                                                                                                    | ?           | × |
|----------------------------------------------------------------------------------------------------|----------------------------------------------------------------------------------------------------|-------------|---|
| Environment<br>Directories<br>Recycle bin<br>Encryption<br>SFTP<br>Shell<br>Connection<br>Proxy<br>Tunnel<br>SSH<br>Kay owchange<br>Authentication<br>BUGS<br>Note | Bypass authentication entirely         Authentication options         Attempt authentication using Pageant         Attempt keyboard-interactive' authentication         Attempt 'keyboard-interactive' authentication         Respond with password to the first prompt         Attempt TIS or CryptoCard authentication (SSH-1)         Authentication parameters         Allow agent forwarding         Private key file:         C: \Users\kashif.k\pownloads\privateKeyForCSDVM.ppk         Display Public Key       Iools         GSSAPI         Allow GSSAPI gredential delegation |             |   |
| <u>C</u> olor <b>v</b>                                                                                                    | OK Cancel                                                                                                    | <u>H</u> el | p |

# 30. Add host key to cache and proceed with login.

| Warning                                                                                                    | - F -                                                                                                    |                                                                                                    |
|----------------------------------------------------------------------------------------------------|----------------------------------------------------------------------------------------------------|----------------------------------------------------------------------------------------------------|
|                                                                                                    |                                                                                                    |                                                                                                    |
| Continue connecting to an unknown server and at host key to a cache?<br>The server's host key was not found in the cache. You have no gut the server is the computer you think it is.<br>The server's Ed25519 key details are:<br>Algorithm: ssh-ed25519 255<br>SHA-256: H8/+cCW62zN0wNl0kKgTRZPZxNLgxaM59IW0UR<br>MD5: Sc:25:a7:8a:33:37:a5df:cb:7a:af:d9:8a:10:2b:88<br>If you trust this host, press Yes. To connect without adding host k<br>cache, press No. To abandon the connection press Cancel.<br>Copy key fingerprint | dd its<br>arantee<br>rHmA=<br>rey to th<br>ts to dipl                                                                                                    | that<br>e                                                                                                    |
|                                                                                                    | Continue connecting to an unknown server and achieved to a cache?<br>The server's host key was not found in the cache. You have no gue the server is the computer you think it is.<br>The server's Ed25519 key details are:<br>Algorithm: ssh-ed25519 255<br>SHA-256: H8/+cCW62zN0wNl0kKgTR7EPZxNLgxaM59IW0UR<br>MD5: Sc:25:a7:8a:33:37:a5:df:cb:7a:af:d9:8a:10:2b:88<br>If you trust this host, press Yes. To connect without adding host k<br>cache, press No. To abandon the connection press Cancel.<br>Copy key fingerprint | Continue connecting to an unknown server and add its host key to a cache?<br>The server's host key was not found in the cache. You have no guarantee the server is the computer you think it is.<br>The server's Ed25519 key details are:<br>Algorithm: ssh-ed25519 255<br>SHA-256: H8/+cCW62zN0wN10KKgTR7EPZxNLgxaM591W0URrHmA=<br>MD5: Sc:25:a7:8a:33:37:a5:df:cb:7a:af:d9:8a:10:2b:88<br>If you trust this host, press Yes. To connect without adding host key to the cache, press No. To abandon the connection press Cancel.<br>Copy key fingerprints to clipt |

31. Upload some content on AWS EC2 instance.

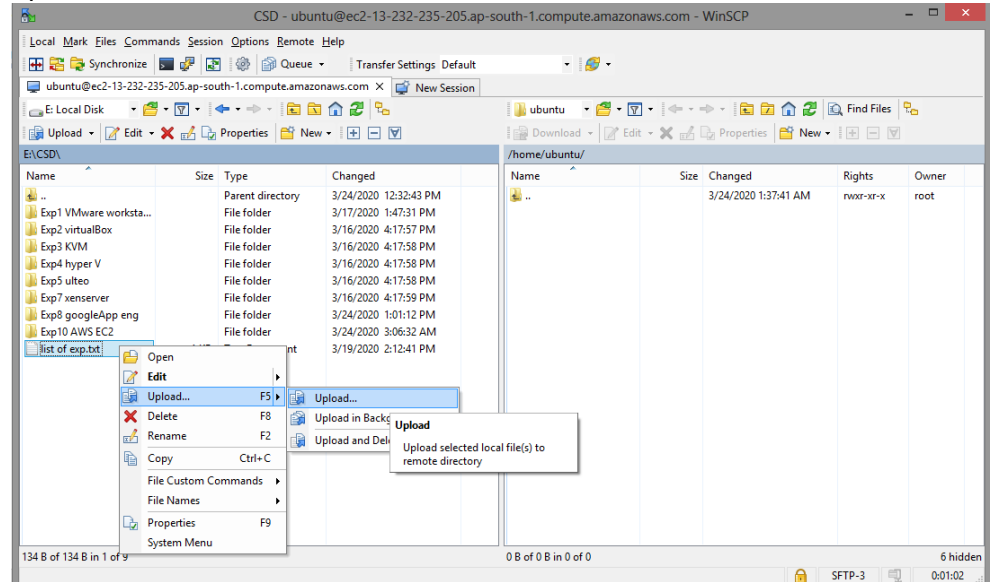

#### 32. Verify/ access the same, after upload, in instance.

| d <sup>2</sup>                                               | ubuntu@ip-172-31-3-132: ~                   | _ × |
|--------------------------------------------------------------|---------------------------------------------|-----|
| Swap usage: 0%                                               |                                             | ^   |
| 0 packages can be updated.<br>0 updates are security updates | s.                                          |     |
| Last login: Tue Mar 24 09:58:                                | 41 2020 from 106.209.210.73                 |     |
| To run a command as administra                               | ator (user "root"), use "sudo <command/> ". |     |
| See "man sudo_root" for detail                               | ls.                                         |     |
| ubuntu@ip-172-31-3-132:~\$ ls<br>'list of exp.txt'           |                                             |     |
| ubuntu@ip-172-31-3-132:~\$ cat                               | list\ of\ exp.txt                           |     |
| 1. vmware                                                    |                                             |     |
| 2. virtual box                                               |                                             |     |
| 3. kvm                                                       |                                             |     |
| 4. hyper v                                                   |                                             |     |
| 5. ulteo                                                     |                                             |     |
| 7. verserver                                                 |                                             |     |
| 8 Pass googleAppEngine                                       |                                             |     |
| 9 own SaaS                                                   |                                             |     |
| 10. AWS EC2ubuntu@ip-172-31-3-                               | -132:~\$                                    | ~   |
|                                                              | -                                           |     |

33. From initializing state instance is in running state. Go to console, select instance, click actions, and select instance state to stop. Instance will go in stopping state to stopped state. It is equivalent to shutdown and later restart state of any machine.

| 👔 Instances   EC2 Management Co 🔅                    | < +                                       |                                      |                           | ×                |
|------------------------------------------------------|-------------------------------------------|--------------------------------------|---------------------------|------------------|
| $\leftarrow$ $ ightarrow$ $\circlearrowright$ https; | //ap-south-1.console.aws.amazon.com       | <b>m</b> /ec2/v2/home?r ☆            | s¦≘ (InPriva              | ite (2) 🔯 😳      |
| aws Services                                         | 🗸 🛛 Resource Groups 🗸 🔸                   | \$                                   | kashifk 👻                 | Mumbai 👻 Supr    |
| New EC2 Experience<br>Tell us what you think         | Launch Instance   Connect                 | Actions A                            | Δ                         | <del>୦</del> ବ ଡ |
| EC2 Dashboard New                                    | Q Filter by tags and attributes or search | Connect<br>Get Windows Password      | < 1 to 1                  | l of 1 → >       |
| Events New                                           | ■ Name - Instance ID                      | Create Template From Instar          | nce pility Zone           | - Instance St    |
| Tags                                                 |                                           | Launch More Like This                |                           |                  |
| Reports                                              | I-01831e0dded                             | Instance State                       | Start                     | ning             |
| Limits                                               |                                           | Instance Settings                    | Stop                      |                  |
| ▼ INSTANCES                                          | 4                                         | Image<br>Networking                  | Stop - I     Reboot       | Hibernate        |
| Instances                                            | Instance: I-01831ebdded1fcf44             | CloudWatch Monitoring                | Termin                    | ate              |
| Instance Types                                       |                                           |                                      |                           |                  |
| Launch Templates New                                 | Description Status Checks                 | Monitoring Tags                      |                           |                  |
|                                                      | 4                                         |                                      |                           | •                |
| 🗨 Feedback 🔇 English (l                              | JS)                                       |                                      | Privacy Policy            | Terms of Use     |
|                                                      | © 2008 - 2020, Ar                         | mazon Internet Services Private Ltd. | l. or its affiliates. All | rights reserved. |

| Stop Instances                                                       |                                                                                                    | ×                            |
|----------------------------------------------------------------------|----------------------------------------------------------------------------------------------------|------------------------------|
| Are you sure you want<br>• i-01831ebdded1fc                          | to stop these instances?<br>ī44                                                                             |                              |
| Note that     Any da                                                 | when your instances are stopped: * ta on the ephemeral storage of your instances will be lost.              |                              |
|                                                                      | Cancel Yes, Stop                                                                                            | )                            |
| 1 Instances   EC2 Management Co ×                                    | -                                                                                                    | - • ×                        |
| $\leftarrow$ $\rightarrow$ $\circlearrowright$ $	riangle$ https://ap | south-1.console.aws.amazon.com/ec2/v2/home?region=ap-so 🖄 🎽 🚺                                               | rivate (2) 🖾 😳               |
| aws Services 🗸                                                       | Resource Groups 🗸 🏃 🗘 kashifk 👻 Mumbai 👻                                                                    | Support 👻                    |
| New EC2 Experience                                                   | unch Instance  Connect Actions                                                                              |                              |
| Tell us what you think                                               |                                                                                                    | . <del></del>                |
| EVENTS New                                                           | C Finter by tags and attributes or search by keyword                                                        |                              |
| Tags                                                                 | Name - Instance ID - Instance Type - Availability Zone - Instance                                           | o State - Status             |
| Reports                                                              | i-01831ebdded1fcf44 t2.micro ap-south-1b<br>J stop                                                          | pping                        |
| Limits                                                               |                                                                                                    |                              |
| ▼ INSTANCES                                                          |                                                                                                    | Þ                            |
| Instances Ir                                                         | stance: i-01831ebdded1fcf44 Public DNS: ec2-13-232-235-205.ap-south-                                        |                              |
| Launch Templates New                                                 | compute.amazonaws.com                                                                                       |                              |
| Spot Requests                                                        | Description Status Checks Monitoring Tags                                                                   | <b>+</b>                     |
|                                                                      | © 2008–2020 America Internet Consiscer Driveto I Id. or ite effilietor. All richte roconvod — Drivereu Pali |                              |
| Eligiisii (03)                                                       | w 2000 - 2020, Avriazon internet Gervices Frivate Liu. Orits animates, Air fights reserved. Trivacy i vi    |                              |
| 🎁 Instances   EC2 Management Co 🗙                                    | +                                                                                                    |                              |
| $\leftarrow$ $\rightarrow$ $\circlearrowright$ $	riangle$ https:/    | /ap-south-1.console.aws.amazon.com/ec2/v2/home?region=ap-so 📩                                               | s f lnPrivate (2) 🖾 ···      |
| aWS Services                                                         | → Resource Groups → 1 △ kashifk →                                                                           | Mumbai 🕶 Support 👻           |
| New EC2 Experience<br>Tell us what you think                         | Launch Instance  Connect Actions                                                                            | <b>▲ ↔ ♦ Ø</b>               |
| EC2 Dashboard New                                                    | Q Filter by tags and attributes or search by keyword                                                        | ) K < 1 to 1 of 1 > X        |
| Events New                                                           | Name v Instance ID A Instance Type v Availability Zor                                                       | ne - Instance State - Status |
| Tags                                                                 | i.01831abdded1fcf44 t2 micro an.south.1b                                                                    | stopped                      |
| Reports                                                              |                                                                                                    | • stopped                    |
| Limits                                                               |                                                                                                    |                              |
| ▼ INSTANCES                                                          | <                                                                                                    | •                            |
| Instances                                                            | Instance: i-01831ebdded1fcf44 Private IP: 172.31.3.132                                                      |                              |
| Instance Types                                                       | Description Status Checks Monitoring Tage                                                                   |                              |
| Coot Doquests                                                        | Scouption Status Circles Molificing 1895                                                                    |                              |
|                                                                      | Instance ID i-01831ebdded1fcf44                                                                             | Public DNS (IPv4) -          |
| 🗨 Feedback 🔇 English (U                                              | S) © 2008 - 2020, Amazon Internet Services Private Ltd. or its affiliates. All rights reserved.             | Privacy Policy Terms of Use  |
|                                                                      |                                                                                                    |                              |

34. Again go to console, select instance, click actions, and select instance state to terminate. This will delete instance permanently. This will take instance state to shutting-down and then to terminated state.

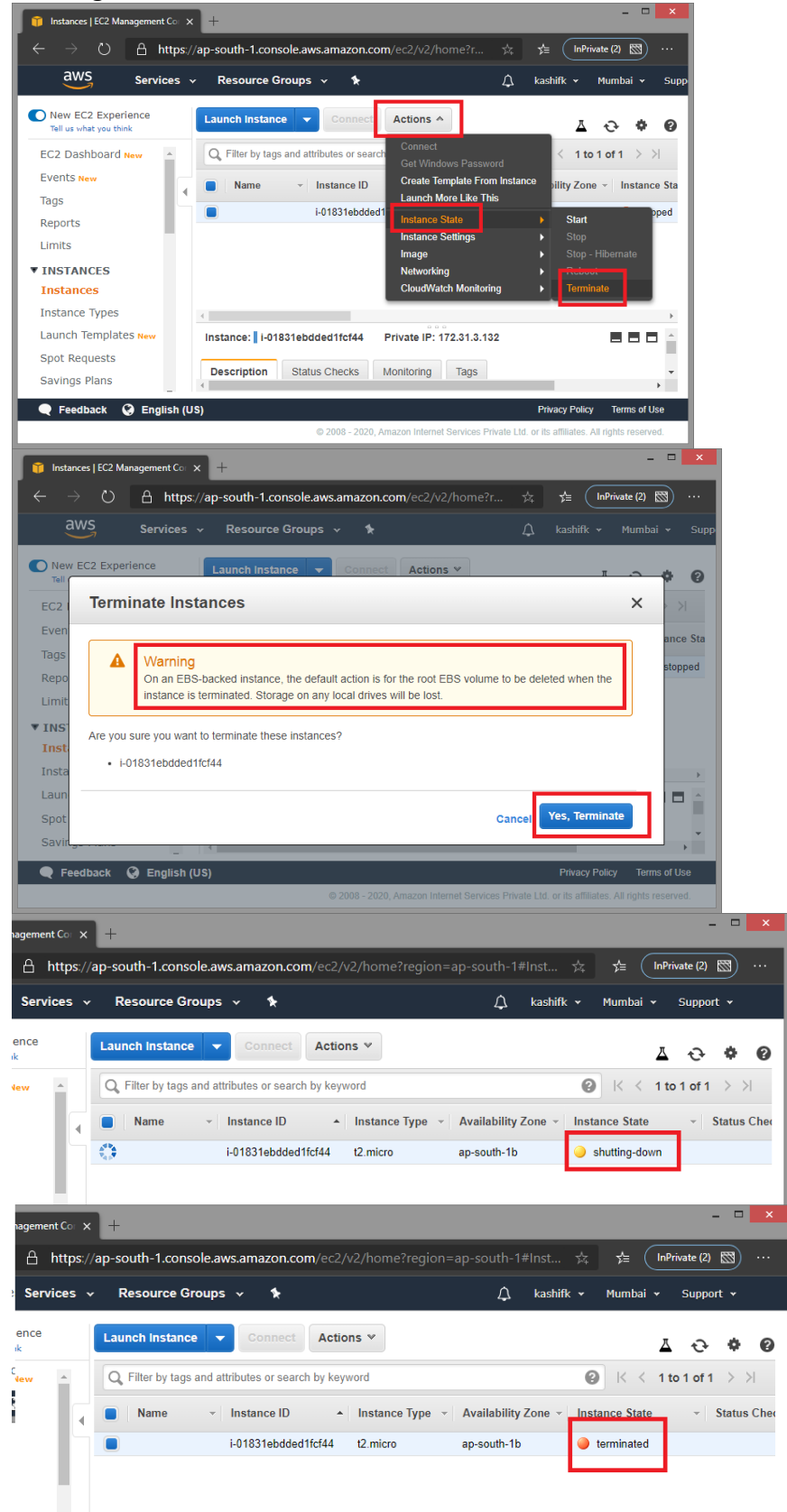